## Guide technique Dell<sup>™</sup> Inspiron<sup>™</sup> One 19

- Présentation technique Avant de commencer Cache d'E/S Socle de l'ordinateur Lecteur optique Capot décoratif Capot du haut-parleur Cadre de l'écran Capot arrière Disque dur Support d'E/S Carte d'E/S Inverseur Protection arrière en métal
- Protection de la carte système Ventilateur de la carte système Module(s) de mémoire Pile bouton Mini-carte sans fil Dissipateur de chaleur du processeur Ventilateurs du dissipateur de chaleur Processeur Alimentation électrique Carte système <u>Écran</u> <u>Caméra</u> Haut-parleurs Utilitaire de configuration du système

## Remarques, précautions et avertissements

🜠 REMARQUE : Une REMARQUE indique une information importante qui peut vous aider à mieux utiliser votre ordinateur.

A PRÉCAUTION : Une PRÉCAUTION vous avertit d'un risque d'endommagement du matériel ou de perte de données et vous indique comment éviter le problème.

AVERTISSEMENT : UN AVERTISSEMENT indique un risque de dommage matériel, de blessure corporelle ou de mort.

## Les informations de ce document sont sujettes à modification sans préavis. © 2009 Dell Inc. Tous droits réservés.

La reproduction de ce document de quelque manière que ce soit sans l'autorisation écrite de Dell Inc. est strictement interdite.

Marques utilisées dans ce document : Dell, le logo DELL et Inspiron sont des marques de Dell Inc. ; Microsoft , Windows , Windows Vista et le logo du bouton Démarrer de Windows Vista sont des marques ou des marques déposées de Microsoft Corporation aux Etats-Unis et/ou dans d'autres pays.

D'autres marques et noms commerciaux peuvent être utilisés dans ce document pour faire référence aux entités se réclamant de ces marques et de ces noms, ou pour faire référence à leurs produits. Dell Inc. décline tout intérêt dans l'utilisation des marques déposées et des noms de marques ne lui appartenant pas.

Modèle W01B Type W01B001

Septembre 2009 Rév. A00

## Capot décoratif

Guide technique Dell™ Inspiron™ One 19

- Retrait du capot décoratif
- <u>Remplacement du capot décoratif</u>
- AVERTISSEMENT : Avant toute intervention à l'intérieur de votre ordinateur, consultez les consignes de sécurité livrées avec celui-ci. Pour plus d'informations sur les meilleures pratiques en matière de sécurité, consultez la page Regulatory Compliance (Conformité à la réglementation) à l'adresse suivante : www.dell.com/regulatory\_compliance.
- △ PRÉCAUTION : Seul un technicien d'entretien agréé devrait effectuer les réparations sur votre ordinateur. Les dommages causés par des interventions de maintenance non autorisées par Dell™ ne sont pas couverts par votre garantie.
- A PRÉCAUTION : Pour éviter une décharge électrostatique, mettez-vous à la terre à l'aide d'un bracelet antistatique ou en touchant une surface métallique non peinte (par exemple un connecteur de l'ordinateur).

## Retrait du capot décoratif

- 1. Suivez les procédures décrites dans la section Avant de commencer.
- 2. Placez l'ordinateur dans une position verticale.
- 3. Appuyez et poussez les verrous pour libérer le capot décoratif.
- 4. Retournez l'ordinateur sur une surface plane.
- 5. Soulevez le capot décoratif pour le dégager de l'ordinateur.

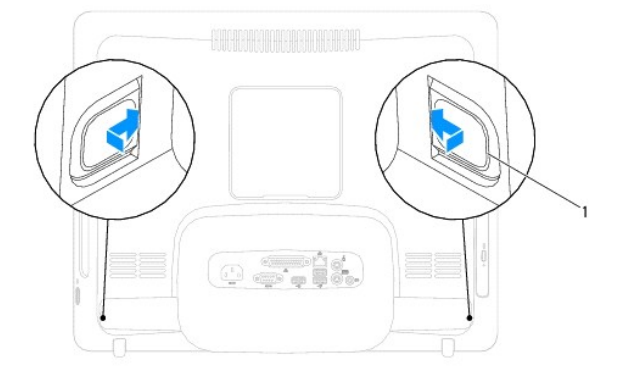

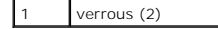

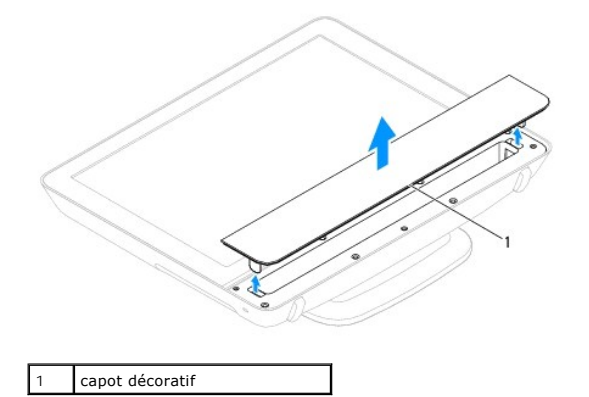

Remplacement du capot décoratif

- 1. Suivez les procédures décrites dans la section <u>Avant de commencer</u>.
- 2. Retournez l'ordinateur sur une surface plane.
- 3. Guidez les verrous du capot décoratif dans les trous du capot du haut- parleur.
- 4. Appuyez sur le capot décoratif pour l'enclencher en position.
- 5. Branchez l'ordinateur et les périphériques sur leur prise secteur, puis allumez-les.

## Capot arrière

Guide technique Dell<sup>™</sup> Inspiron<sup>™</sup> One 19

- Retrait du capot arrière
- Remplacement du capot arrière
- AVERTISSEMENT : Avant toute intervention à l'intérieur de votre ordinateur, consultez les consignes de sécurité livrées avec celui-ci. Pour plus d'informations sur les meilleures pratiques en matière de sécurité, consultez la page Regulatory Compliance (Conformité à la réglementation) à l'adresse suivante : www.dell.com/regulatory\_compliance.
- △ PRÉCAUTION : Seul un technicien d'entretien agréé devrait effectuer les réparations sur votre ordinateur. Les dommages causés par des interventions de maintenance non autorisées par Dell™ ne sont pas couverts par votre garantie.
- △ PRÉCAUTION : Pour éviter une décharge électrostatique, mettez-vous à la terre à l'aide d'un bracelet antistatique ou en touchant une surface métallique non peinte (par exemple un connecteur de l'ordinateur).

## Retrait du capot arrière

- 1. Suivez les procédures décrites dans la section Avant de commencer.
- 2. Retirez le cache d'E/S (voir Retrait du cache d'E/S).
- 3. Retirez le socle de l'ordinateur (voir Retrait du socle de l'ordinateur).
- 4. Retirez le lecteur optique (voir Retrait du lecteur optique).
- 5. Retirez la vis qui fixe le capot arrière à l'ordinateur.

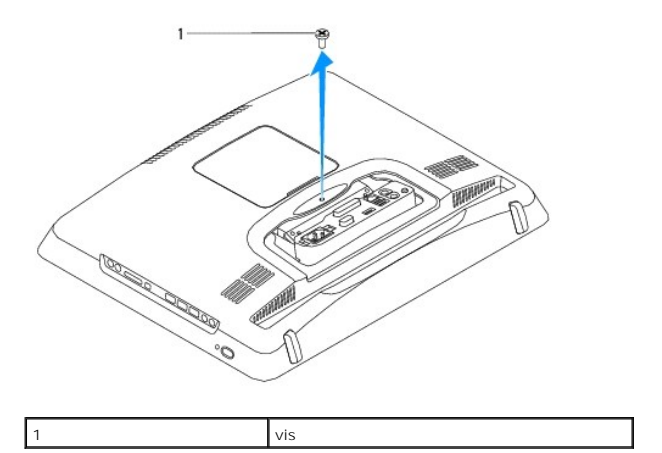

- 6. Retirez le capot décoratif (voir Retrait du capot décoratif).
- 7. Retirez le capot du haut-parleur (voir Retrait du capot du haut-parleur).
- 8. Retirez le cadre d'écran (voir Retrait du cadre de l'écran).
- 9. Retirez les dix vis qui fixent le capot arrière au châssis.
- 10. Soulevez le châssis et retirez-le du capot arrière, retournez-le et placez-le sur une surface propre.
- 11. Placez le capot arrière en lieu sûr.

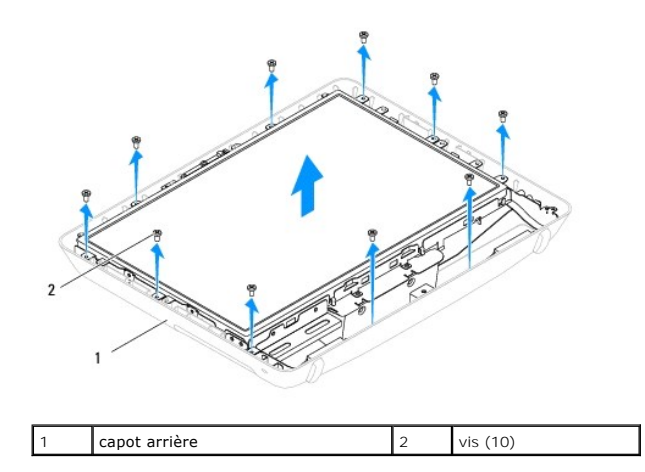

## Remplacement du capot arrière

- 1. Suivez les procédures décrites dans la section <u>Avant de commencer</u>.
- 2. Reprenez le châssis posé sur la surface propre.
- 3. Retournez le châssis et alignez les trous de vis du châssis avec ceux du capot arrière.
- 4. Remettez les dix vis qui fixent le capot arrière au châssis.
- 5. Réinstallez le cadre d'écran (voir <u>Remplacement du cadre d'écran</u>).
- 6. Réinstallez le capot du haut-parleur (voir Remplacement du capot du haut-parleur).
- 7. Réinstallez le capot décoratif (voir Remplacement du capot décoratif).
- 8. Remettez la vis qui fixe le capot arrière à l'ordinateur.
- 9. Réinstallez le lecteur optique (voir Remplacement du lecteur optique).
- 10. Réinstallez le socle inclinable de l'ordinateur (voir Réinstallation du socle inclinable de l'ordinateur).
- 11. Réinstallez le cache d'E/S (voir <u>Remplacement du cache d'E/S</u>).
- PRÉCAUTION : Avant d'allumer l'ordinateur, remettez toutes les vis et assurez-vous de ne laisser aucune vis non fixée à l'intérieur de l'ordinateur. Vous risqueriez d'endommager l'ordinateur.
- 12. Branchez l'ordinateur et les périphériques sur leur prise secteur, puis allumez-les.

#### Avant de commencer Guide technique Dell™ Inspiron™ One 19

- Outils recommandés
- Mise hors tension de l'ordinateur
- Consignes de sécurité

Ce manuel fournit les instructions de retrait et d'installation des composants de votre ordinateur. À moins d'indication contraire, chaque procédure assume que les conditions suivantes existent :

- 1 Vous avez appliqué les procédures décrites dans les sections Mise hors tension de l'ordinateur et Consignes de sécurité.
- 1 Vous avez lu les consignes de sécurité fournies avec votre ordinateur.
- 1 Pour remplacer un composant ou pour l'installer, s'il est acheté séparément, effectuez la procédure de retrait en sens inverse.

## **Outils recommandés**

Les procédures mentionnées dans ce document nécessitent les outils suivants :

- 1 petit tournevis cruciforme ;
- 1 une clé à douille 6 pans
- 1 le programme exécutable de mise à jour flash du BIOS sur support.dell.com

## Mise hors tension de l'ordinateur

PRÉCAUTION : Pour éviter de perdre des données, enregistrez et fermez tous les fichiers ouverts, puis quittez tous les programmes en cours d'exécution avant d'arrêter l'ordinateur.

- 1. Enregistrez et fermez tous les fichiers et les programmes ouverts.
- 2. Arrêt du système d'exploitation :

Windows Vista $^{\mathbb{R}}$  :

Cliquez sur le bouton Démarrer 🚳, sur la flèche 🔜, puis sur Arrêter

Windows  $^{\mathbb{R}}$  7 :

Cliquez sur le bouton Démarrer 🗐, puis sur Arrêter

 Assurez-vous que l'ordinateur est éteint. Si votre ordinateur ne s'éteint pas automatiquement lorsque vous avez éteint votre système d'exploitation, appuyez sur le bouton d'alimentation et maintenez-le enfoncé quelques secondes jusqu'à ce que l'ordinateur s'éteigne complètement.

## Consignes de sécurité

Respectez les consignes de sécurité suivantes pour vous aider à protéger votre ordinateur de dommages éventuels et pour garantir votre sécurité personnelle.

- AVERTISSEMENT : Avant toute intervention à l'intérieur de votre ordinateur, consultez les consignes de sécurité livrées avec celui-ci. Pour plus d'informations sur les meilleures pratiques en matière de sécurité, consultez la page Regulatory Compliance (Conformité à la réglementation) à l'adresse suivante : www.dell.com/regulatory\_compliance.
- AVERTISSEMENT : Débranchez toutes les sources d'alimentation avant d'ouvrir l'enveloppe pour remplacer, enlever ou installer des accessoires. Une fois l'installation terminée, l'enveloppe et toutes les fixations doivent être remises en place, avant de rebrancher l'ordinateur.
- PRÉCAUTION : Seuls les techniciens de maintenance qualifiés sont habilités à retirer le capot de l'ordinateur et à accéder aux composants à l'intérieur de l'ordinateur. Veuillez consulter les consignes de sécurité pour des informations complètes sur les précautions à prendre, l'intervention à l'intérieur de votre ordinateur et la protection contre les décharges électrostatiques.
- A PRÉCAUTION : Pour éviter une décharge électrostatique, mettez-vous à la terre à l'aide d'un bracelet antistatique ou en touchant une surface métallique non peinte (par exemple un connecteur de l'ordinateur).
- PRÉCAUTION : Lorsque vous débranchez un câble, tirez sur le connecteur ou sur la languette de retrait, mais jamais sur le câble lui-même. Certains câbles possèdent un connecteur avec des pattes de verrouillage ; vous devez appuyer sur ces dernières pour débrancher le câble. Quand vous séparez les connecteurs en tirant dessus, veillez à les maintenir alignés pour ne pas plier de broches de connecteur. De même, lorsque vous

connectez un câble, assurez-vous que les deux connecteurs sont bien orientés et alignés.

🛆 PRÉCAUTION : Avant de commencer à travailler sur l'ordinateur, suivez les étapes suivantes pour éviter de l'endommager.

- 1. Assurez-vous que la surface de travail est plane et propre afin d'éviter de rayer l'écran de l'ordinateur.
- 2. Éteignez l'ordinateur (voir Mise hors tension de l'ordinateur) et tous les périphériques connectés.

△ PRÉCAUTION : Pour retirer un câble réseau, déconnectez-le d'abord de l'ordinateur, puis du périphérique réseau.

- 3. Débranchez tous les cordons téléphoniques ou les câbles réseau de l'ordinateur.
- 4. Éteignez l'ordinateur, déconnectez tous les périphériques qui y sont reliés, puis débranchez-les de leur source d'alimentation.
- 5. Débranchez tous les périphériques connectés à l'ordinateur.
- 6. Appuyez sur le bouton d'alimentation et maintenez-le enfoncé lorsque le système est débranché afin de mettre à la terre la carte système.

### Caméra

Guide technique Dell™ Inspiron™ One 19

- Retrait de la caméra
- <u>Remplacement de la caméra</u>
- AVERTISSEMENT : Avant toute intervention à l'intérieur de votre ordinateur, consultez les consignes de sécurité livrées avec celui-ci. Pour plus d'informations sur les meilleures pratiques en matière de sécurité, consultez la page Regulatory Compliance (Conformité à la réglementation) à l'adresse suivante : www.dell.com/regulatory\_compliance.
- △ PRÉCAUTION : Seul un technicien d'entretien agréé devrait effectuer les réparations sur votre ordinateur. Les dommages causés par des interventions de maintenance non autorisées par Dell™ ne sont pas couverts par votre garantie.
- △ PRÉCAUTION : Pour éviter une décharge électrostatique, mettez-vous à la terre à l'aide d'un bracelet antistatique ou en touchant une surface métallique non peinte (par exemple un connecteur de l'ordinateur).

## Retrait de la caméra

- 1. Suivez les procédures décrites dans la section Avant de commencer.
- 2. Retirez le cadre d'écran (voir Retrait du cadre de l'écran).
- 3. Déconnectez le câble de la caméra du connecteur situé sur le module de caméra.
- 4. À l'aide d'une pointe en plastique, faites levier sur le module de la caméra pour le dégager du châssis.
- 5. Soulevez et retirez le module de la caméra du châssis.

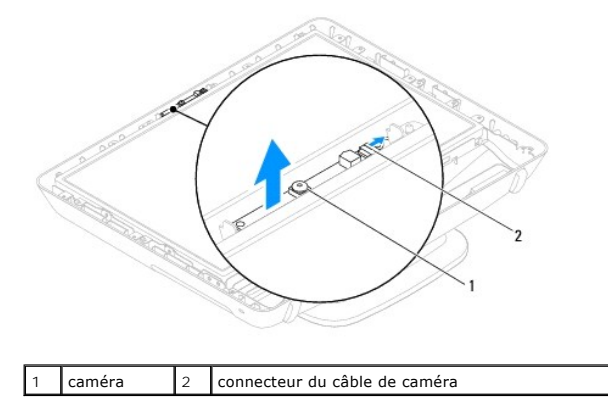

## Remplacement de la caméra

- 1. Suivez les procédures décrites dans la section Avant de commencer.
- 2. À l'aide de la colle fournie avec le nouveau module de la caméra, placez le module sur le châssis.
- 3. Connectez le câble de la caméra au connecteur du module.
- 4. Réinstallez le cadre d'écran (voir Remplacement du cadre d'écran).
- PRÉCAUTION : Avant d'allumer l'ordinateur, remettez toutes les vis et assurez-vous de ne laisser aucune vis non fixée à l'intérieur de l'ordinateur. Vous risqueriez d'endommager l'ordinateur.
- 5. Branchez l'ordinateur et les périphériques sur leur prise secteur, puis allumez-les.

#### Mini-carte sans fil Guide technique Dell™ Inspiron™ One 19

- Retrait de la mini-carte
- Remplacement de la mini-carte
- AVERTISSEMENT : Avant toute intervention à l'intérieur de votre ordinateur, consultez les consignes de sécurité livrées avec celui-ci. Pour plus d'informations sur les meilleures pratiques en matière de sécurité, consultez la page Regulatory Compliance (Conformité à la réglementation) à l'adresse suivante : www.dell.com/regulatory\_compliance.
- A PRÉCAUTION : Seul un technicien d'entretien agréé devrait effectuer les réparations sur votre ordinateur. Les dommages causés par des interventions de maintenance non autorisées par Dell™ ne sont pas couverts par votre garantie.
- A PRÉCAUTION : Pour éviter une décharge électrostatique, mettez-vous à la terre à l'aide d'un bracelet antistatique ou en touchant une surface métallique non peinte (par exemple un connecteur de l'ordinateur).

REMARQUE : Dell ne garantit ni la compatibilité ni la prise en charge des mini-cartes provenant d'autres sources.

Si vous avez commandé une mini-carte avec votre ordinateur, la carte est déjà installée.

Votre ordinateur prend en charge un emplacement de mini-carte demi-hauteur pour le réseau local sans fil (WLAN).

## Retrait de la mini-carte

- 1. Suivez les procédures décrites dans la section Avant de commencer
- 2. Retirez le cache d'E/S (voir Retrait du cache d'E/S)
- 3. Retirez le socle de l'ordinateur (voir Retrait du socle de l'ordinateur).
- 4. Retirez le lecteur optique (voir Retrait du lecteur optique).
- 5. Retirez le capot décoratif (voir <u>Retrait du capot décoratif</u>).
- 6. Retirez le capot du haut-parleur (voir Retrait du capot du haut-parleur).
- 7. Retirez le cadre d'écran (voir Retrait du cadre de l'écran).
- 8. Retirez le capot arrière (voir Retrait du capot arrière).
- 9. Retirez le support d'E/S (voir Retrait du support d'E/S).
- 10. Retirez l'inverseur (voir Retrait de l'inverseur).
- 11. Retirez la protection de la carte système (voir Retrait de la protection de la carte système)
- 12. Déconnectez les câbles d'antenne de la mini-carte.
- 13. Retirez la vis qui fixe la mini-carte au connecteur de la carte système.
- 14. Enlevez la mini-carte du connecteur de la carte système.

PRÉCAUTION : Lorsque la mini-carte n'est pas dans l'ordinateur, placez-la dans son emballage protecteur antistatique (voir la section «Protection contre les décharges électrostatiques» des consignes de sécurité fournies avec l'ordinateur).

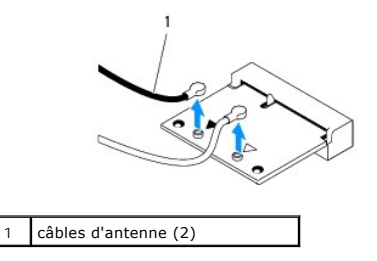

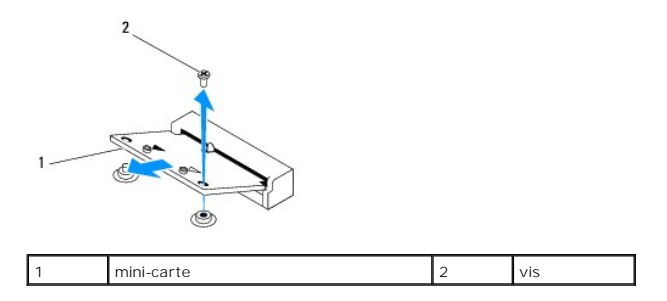

## Remplacement de la mini-carte

- ∧ PRÉCAUTION : Les connecteurs sont conçus pour garantir une bonne insertion. Une pression excessive risque de les endommager.
- A PRÉCAUTION : Pour éviter d'endommager la mini-carte, assurez-vous qu'aucun câble ou câble d'antenne ne se trouve sous la mini-carte.
- 1. Suivez les procédures décrites dans la section Avant de commencer.
- 2. Alignez l'encoche de la mini-carte avec la languette située dans le connecteur de la carte système.
- 3. Insérez la mini-carte à 45 degrés dans le connecteur de la carte système.
- 4. Appuyez sur l'autre extrémité de la mini-carte. Remettez en place la vis qui fixe la mini-carte au connecteur de la carte système.
- 5. Branchez les câbles d'antenne appropriés sur la mini-carte en cours d'installation. Le tableau suivant indique les couleurs correspondant à la mini-carte prise en charge par votre ordinateur.

| Connecteurs sur la mini-carte   | Couleur du câble d'antenne |
|---------------------------------|----------------------------|
| WLAN (2 câbles d'antenne)       |                            |
| WLAN principal (triangle blanc) | blanc                      |
| WLAN auxiliaire (triangle noir) | noir                       |

- 6. Réinstallez la protection de la carte système (voir Remplacement de la protection de la carte système).
- 7. Remettez en place l'inverseur (voir Remise en place de l'inverseur).
- 8. Réinstallez le support d'E/S (voir <u>Réinstallation du support d'E/S</u>).
- 9. Réinstallez le capot arrière (voir <u>Remplacement du capot arrière</u>).
- 10. Réinstallez le cadre d'écran (voir Remplacement du cadre d'écran).
- 11. Réinstallez le capot du haut-parleur (voir Remplacement du capot du haut-parleur).
- 12. Réinstallez le capot décoratif (voir Remplacement du capot décoratif).
- 13. Réinstallez le lecteur optique (voir Remplacement du lecteur optique).
- 14. Réinstallez le socle inclinable de l'ordinateur (voir Réinstallation du socle inclinable de l'ordinateur).
- 15. Réinstallez le cache d'E/S (voir Remplacement du cache d'E/S).
- PRÉCAUTION : Avant d'allumer l'ordinateur, remettez toutes les vis et assurez-vous de ne laisser aucune vis non fixée à l'intérieur de l'ordinateur. Vous risqueriez d'endommager l'ordinateur.
- 16. Branchez l'ordinateur et les périphériques sur leur prise secteur, puis allumez-les.

## Pile bouton

Guide technique Dell™ Inspiron™ One 19

- Retrait de la pile bouton
- <u>Remise en place de la pile bouton</u>
- AVERTISSEMENT : Avant toute intervention à l'intérieur de votre ordinateur, consultez les consignes de sécurité livrées avec celui-ci. Pour plus d'informations sur les meilleures pratiques en matière de sécurité, consultez la page Regulatory Compliance (Conformité à la réglementation) à l'adresse suivante : www.dell.com/regulatory\_compliance.
- AVERTI SSEMENT : une pile neuve peut exploser si elle est mal installée. Remplacez la pile uniquement par une pile de type identique ou équivalent à celui recommandé par le fabricant. Mettez les piles usagées au rebut selon les instructions du fabricant.
- PRÉCAUTION : Seul un technicien d'entretien agréé devrait effectuer les réparations sur votre ordinateur. Les dommages causés par des interventions de maintenance non autorisées par Dell™ ne sont pas couverts par votre garantie.
- A PRÉCAUTION : Pour éviter une décharge électrostatique, mettez-vous à la terre à l'aide d'un bracelet antistatique ou en touchant une surface métallique non peinte (par exemple un connecteur de l'ordinateur).

## Retrait de la pile bouton

- 1. Enregistrez chaque écran dans la configuration du système (voir la section <u>Utilitaire de configuration du système</u>) pour pouvoir rétablir les paramètres dans <u>étape 14</u>.
- 2. Suivez les procédures décrites dans la section Avant de commencer.
- 3. Retirez le cache d'E/S (voir Retrait du cache d'E/S).
- 4. Retirez le socle de l'ordinateur (voir Retrait du socle de l'ordinateur).
- 5. Retirez le lecteur optique (voir Retrait du lecteur optique).
- 6. Retirez le capot décoratif (voir <u>Retrait du capot décoratif</u>).
- 7. Retirez le capot du haut-parleur (voir Retrait du capot du haut-parleur).
- 8. Retirez le cadre d'écran (voir Retrait du cadre de l'écran).
- 9. Retirez le capot arrière (voir Retrait du capot arrière).
- 10. Retirez le support d'E/S (voir Retrait du support d'E/S).
- 11. Retirez l'inverseur (voir Retrait de l'inverseur).
- 12. Retirez la protection de la carte système (voir <u>Retrait de la protection de la carte système</u>).
- 13. Relevez délicatement le levier de dégagement de la pile bouton pour qu'elle sorte de son logement.

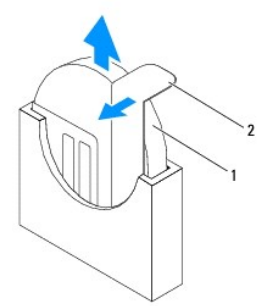

| 1 pile bouton | 2 | levier de dégagement |
|---------------|---|----------------------|
|---------------|---|----------------------|

## Remise en place de la pile bouton

- 1. Suivez les procédures décrites dans la section <u>Avant de commencer</u>.
- 2. Insérez la nouvelle pile bouton dans le logement avec le signe «+» sur le dessus, puis remettez la pile bouton en place.
- 3. Réinstallez la protection de la carte système (voir <u>Remplacement de la protection de la carte système</u>).
- 4. Remettez en place l'inverseur (voir <u>Remise en place de l'inverseur</u>).
- 5. Réinstallez le support d'E/S (voir <u>Réinstallation du support d'E/S</u>).
- 6. Réinstallez le capot arrière (voir Remplacement du capot arrière).
- 7. Reposez le cadre d'écran (voir <u>Remplacement du cadre d'écran</u>).
- 8. Réinstallez le capot du haut-parleur (voir Remplacement du capot du haut-parleur).
- 9. Réinstallez le capot décoratif (voir Remplacement du capot décoratif).
- 10. Reposez le lecteur optique (voir Remplacement du lecteur optique).
- 11. Réinstallez le socle inclinable de l'ordinateur (voir Réinstallation du socle inclinable de l'ordinateur).
- 12. Réinstallez le cache d'E/S (voir Remplacement du cache d'E/S).
- A PRÉCAUTION : Avant d'allumer l'ordinateur, remettez toutes les vis et assurez-vous de ne laisser aucune vis non fixée à l'intérieur de l'ordinateur. Vous risqueriez d'endommager l'ordinateur.
- 13. Rebranchez l'ordinateur et ses périphériques à leurs prises électriques, puis allumez-les.
- 14. Accédez au programme de configuration du système (voir <u>Utilitaire de configuration du système</u>) et restaurez les paramètres notés au cours de l'<u>étape</u> <u>1</u>.

#### Écran

Guide technique Dell™ Inspiron™ One 19

- Panneau d'écran
- Câble de l'écran
- AVERTISSEMENT : Avant toute intervention à l'intérieur de votre ordinateur, consultez les consignes de sécurité livrées avec celui-ci. Pour plus d'informations sur les meilleures pratiques en matière de sécurité, consultez la page Regulatory Compliance (Conformité à la réglementation) à l'adresse suivante : www.dell.com/regulatory\_compliance.
- △ PRÉCAUTION : Seul un technicien d'entretien agréé devrait effectuer les réparations sur votre ordinateur. Les dommages causés par des interventions de maintenance non autorisées par Dell™ ne sont pas couverts par votre garantie.
- A PRÉCAUTION : Pour éviter une décharge électrostatique, mettez-vous à la terre à l'aide d'un bracelet antistatique ou en touchant une surface métallique non peinte (par exemple un connecteur de l'ordinateur).

## Panneau d'écran

## Retrait du panneau d'écran

- 1. Suivez les procédures décrites dans la section <u>Avant de commencer</u>.
- 2. Retirez la carte système (voir la section Retrait de la carte système).
- 3. Retournez l'ordinateur.
- 4. Retirez les quatre vis qui fixent le panneau d'écran au châssis.
- 5. Retirez les câbles d'écran des voies de passage sur le châssis.
- 6. Soulevez et retirez le panneau d'écran du châssis.

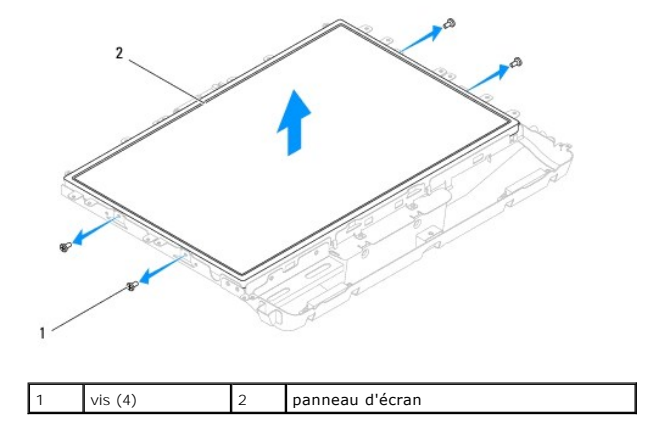

## Remplacement du panneau d'écran

- 1. Suivez les procédures décrites dans la section Avant de commencer.
- 2. Passez les câbles d'écran dans les voies de passage sur le châssis.
- 3. Remettez les quatre vis qui fixent le panneau d'écran au châssis.
- 4. Réinstallez la carte système (voir la section <u>Réinstallation de la carte système</u>).
- PRÉCAUTION : Avant d'allumer l'ordinateur, remettez toutes les vis et assurez-vous de ne laisser aucune vis non fixée à l'intérieur de l'ordinateur. Vous risqueriez d'endommager l'ordinateur.

5. Branchez l'ordinateur et les périphériques sur leur prise secteur, puis allumez-les.

## Câble de l'écran

## Retrait du câble de l'écran

- 1. Suivez les procédures décrites dans la section Avant de commencer.
- 2. Déposez le panneau d'écran (voir Retrait du panneau d'écran).
- 3. Retournez le panneau d'écran.
- Soulevez la bande conductrice qui fixe le câble d'écran au connecteur du panneau d'écran ; appuyez sur les clips de fixation de chaque côté du connecteur du panneau d'écran et débranchez le câble d'écran.
- 5. Soulevez et retirez le câble d'écran du panneau d'écran.

## Remise en place du câble d'écran

- 1. Suivez les procédures décrites dans la section Avant de commencer.
- 2. Faites glisser le câble d'écran dans le connecteur du panneau d'écran jusqu'à ce qu'il soit correctement en place et fixez le câble d'écran avec une bande conductrice.
- 3. Retournez le panneau d'écran.
- 4. Réinstallez le panneau d'écran (voir Remplacement du panneau d'écran).
- PRÉCAUTION : Avant d'allumer l'ordinateur, remettez toutes les vis et assurez-vous de ne laisser aucune vis non fixée à l'intérieur de l'ordinateur. Vous risqueriez d'endommager l'ordinateur.
- 5. Branchez l'ordinateur et les périphériques sur leur prise secteur, puis allumez-les.

## Cadre de l'écran

Guide technique Dell™ Inspiron™ One 19

- Retrait du cadre de l'écran
- Remplacement du cadre d'écran
- AVERTISSEMENT : Avant toute intervention à l'intérieur de votre ordinateur, consultez les consignes de sécurité livrées avec celui-ci. Pour plus d'informations sur les meilleures pratiques en matière de sécurité, consultez la page Regulatory Compliance (Conformité à la réglementation) à l'adresse suivante : www.dell.com/regulatory\_compliance.
- △ PRÉCAUTION : Seul un technicien d'entretien agréé devrait effectuer les réparations sur votre ordinateur. Les dommages causés par des interventions de maintenance non autorisées par Dell™ ne sont pas couverts par votre garantie.
- △ PRÉCAUTION : Pour éviter une décharge électrostatique, mettez-vous à la terre à l'aide d'un bracelet antistatique ou en touchant une surface métallique non peinte (par exemple un connecteur de l'ordinateur).

## Retrait du cadre de l'écran

- 1. Suivez les procédures décrites dans la section Avant de commencer.
- 2. Retirez le capot décoratif (voir Retrait du capot décoratif).
- 3. Retirez le capot du haut-parleur (voir Retrait du capot du haut-parleur).
- 4. Du bout des doigts, soulevez délicatement le bord intérieur du cadre d'écran.
- 5. Soulevez le cadre de l'écran et dégagez-le de l'ordinateur.

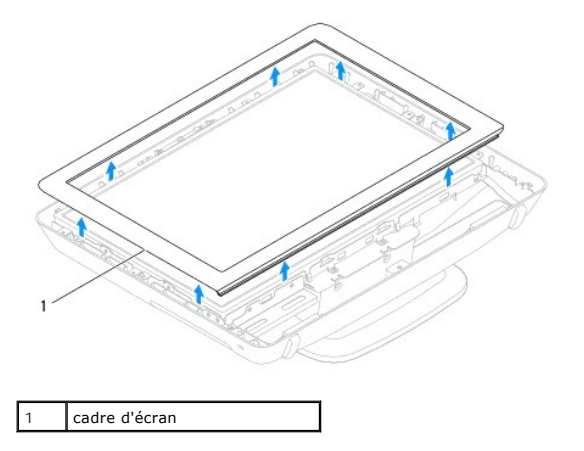

## Remplacement du cadre d'écran

- 1. Suivez les procédures décrites dans la section Avant de commencer
- 2. Alignez le cadre de l'écran sur l'écran, puis enclenchez-le avec précaution.
- 3. Réinstallez le capot du haut-parleur (voir Remplacement du capot du haut-parleur).
- 4. Réinstallez le capot décoratif (voir Remplacement du capot décoratif).
- PRÉCAUTION : Avant d'allumer l'ordinateur, remettez toutes les vis et assurez-vous de ne laisser aucune vis non fixée à l'intérieur de l'ordinateur. Vous risqueriez d'endommager l'ordinateur.
- 5. Branchez l'ordinateur et les périphériques sur leur prise secteur, puis allumez-les.

#### Capot du haut-parleur Guide technique Dell™ Inspiron™ One 19

- Retrait du capot du haut-parleur
- Remplacement du capot du haut-parleur
- AVERTISSEMENT : Avant toute intervention à l'intérieur de votre ordinateur, consultez les consignes de sécurité livrées avec celui-ci. Pour plus d'informations sur les meilleures pratiques en matière de sécurité, consultez la page Regulatory Compliance (Conformité à la réglementation) à l'adresse suivante : www.dell.com/regulatory\_compliance.
- △ PRÉCAUTION : Seul un technicien d'entretien agréé devrait effectuer les réparations sur votre ordinateur. Les dommages causés par des interventions de maintenance non autorisées par Dell™ ne sont pas couverts par votre garantie.
- A PRÉCAUTION : Pour éviter une décharge électrostatique, mettez-vous à la terre à l'aide d'un bracelet antistatique ou en touchant une surface métallique non peinte (par exemple un connecteur de l'ordinateur).

## Retrait du capot du haut-parleur

- 1. Suivez les procédures décrites dans la section Avant de commencer.
- 2. Retirez le capot décoratif (voir Retrait du capot décoratif).
- 3. Retirez les cinq vis qui fixent le capot du haut-parleur sur l'ordinateur.
- 4. Soulevez et retirez le capot du haut-parleur pour le dégager de l'ordinateur.

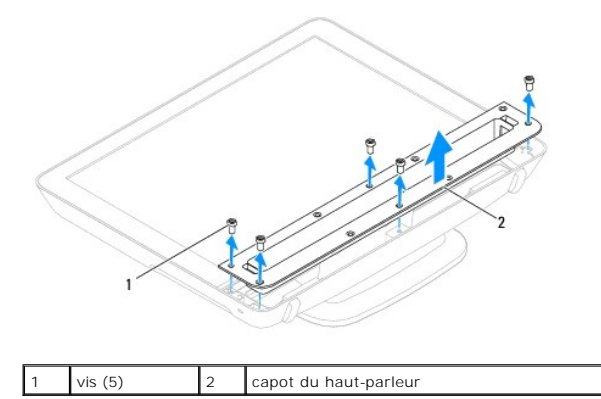

## Remplacement du capot du haut-parleur

- 1. Suivez les procédures décrites dans la section Avant de commencer.
- 2. Alignez les trous de vis du capot du haut-parleur avec ceux de l'ordinateur. Remettez les cinq vis qui fixent le capot du haut-parleur sur l'ordinateur.
- 3. Réinstallez le capot décoratif (voir Remplacement du capot décoratif).
- PRÉCAUTION : Avant d'allumer l'ordinateur, remettez toutes les vis et assurez-vous de ne laisser aucune vis non fixée à l'intérieur de l'ordinateur. Vous risqueriez d'endommager l'ordinateur.
- 4. Branchez l'ordinateur et les périphériques sur leur prise secteur, puis allumez-les.

#### Disque dur

Guide technique Dell™ Inspiron™ One 19

- Retraitdu disque dur.
- Remplacement du disque dur
- AVERTISSEMENT : Avant toute intervention à l'intérieur de votre ordinateur, consultez les consignes de sécurité livrées avec celui-ci. Pour plus d'informations sur les meilleures pratiques en matière de sécurité, consultez la page Regulatory Compliance (Conformité à la réglementation) à l'adresse suivante : www.dell.com/regulatory\_compliance.
- △ PRÉCAUTION : Seul un technicien d'entretien agréé devrait effectuer les réparations sur votre ordinateur. Les dommages causés par des interventions de maintenance non autorisées par Dell™ ne sont pas couverts par votre garantie.
- △ PRÉCAUTION : Pour éviter une décharge électrostatique, mettez-vous à la terre à l'aide d'un bracelet antistatique ou en touchant une surface métallique non peinte (par exemple un connecteur de l'ordinateur).

## Retraitdu disque dur

- 1. Suivez les procédures décrites dans la section Avant de commencer.
- 2. Retirez le cache d'E/S (voir Retrait du cache d'E/S).
- 3. Retirez le socle de l'ordinateur (voir Retrait du socle de l'ordinateur).
- 4. Retirez le lecteur optique (voir Retrait du lecteur optique).
- 5. Retirez le capot décoratif (voir <u>Retrait du capot décoratif</u>).
- 6. Retirez le capot du haut-parleur (voir Retrait du capot du haut-parleur).
- 7. Retirez le cadre d'écran (voir Retrait du cadre de l'écran).
- 8. Retirez le capot arrière (voir <u>Retrait du capot arrière</u>).
- 9. Retirez les bandes d'aluminium qui fixent le disque dur.
- 10. Retirez les quatre vis qui fixent le disque dur au châssis.
- 11. Débranchez le câble du connecteur de disque dur.
- 12. Retirez le disque dur du châssis.

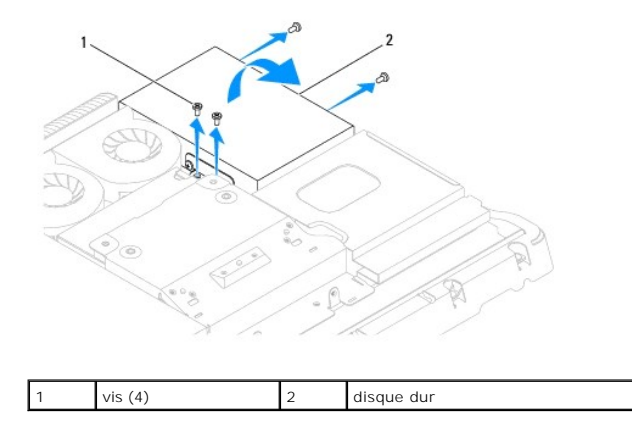

## Remplacement du disque dur

1. Suivez les procédures décrites dans la section Avant de commencer.

- 2. Aligner les trous de vis du disque dur à ceux du châssis. Serrez les quatre vis qui fixent le disque dur.
- 3. Rebranchez le câble du disque dur sur le disque dur.
- PRÉCAUTION : Les bandes d'aluminium sont utilisées comme protection contre l'induction électromagnétique (EMI) et la mise à la terre des composants. Pour éviter tout endommagement du disque dur, assurez-vous d'avoir remis en place les bandes d'aluminium avant de remettre le disque dur.

**REMARQUE :** Les bandes d'aluminium seront fournies avec le nouveau disque dur.

- 4. Placez les bandes d'aluminium sur le disque dur.
- 5. Réinstallez le capot arrière (voir Remplacement du capot arrière).
- 6. Réinstallez le cadre d'écran (voir Remplacement du cadre d'écran).
- 7. Réinstallez le capot du haut-parleur (voir Remplacement du capot du haut-parleur).
- 8. Réinstallez le capot décoratif (voir <u>Remplacement du capot décoratif</u>).
- 9. Réinstallez le lecteur optique (voir <u>Remplacement du lecteur optique</u>).
- 10. Réinstallez le socle inclinable de l'ordinateur (voir Réinstallation du socle inclinable de l'ordinateur).
- 11. Réinstallez le cache d'E/S (voir Remplacement du cache d'E/S).
- A PRÉCAUTION : Avant d'allumer l'ordinateur, remettez toutes les vis et assurez-vous de ne laisser aucune vis non fixée à l'intérieur de l'ordinateur. Vous risqueriez d'endommager l'ordinateur.
- 12. Branchez l'ordinateur et les périphériques sur leur prise secteur, puis allumez-les.

#### Dissipateur de chaleur du processeur Guide technique Dell™ Inspiron™ One 19

- <u>Retrait du dissipateur de chaleur du processeur</u>
- Réinstallation du dissipateur de chaleur du processeur
- AVERTISSEMENT : Avant toute intervention à l'intérieur de votre ordinateur, consultez les consignes de sécurité livrées avec celui-ci. Pour plus d'informations sur les meilleures pratiques en matière de sécurité, consultez la page Regulatory Compliance (Conformité à la réglementation) à l'adresse suivante : www.dell.com/regulatory\_compliance.
- AVERTISSEMENT : Le dissipateur de chaleur peut chauffer énormément au cours d'une utilisation normale. Laissez-le refroidir avant de le manipuler.
- PRÉCAUTION : Seul un technicien d'entretien agréé devrait effectuer les réparations sur votre ordinateur. Les dommages causés par des interventions de maintenance non autorisées par Dell™ ne sont pas couverts par votre garantie.
- A PRÉCAUTION : Pour éviter une décharge électrostatique, mettez-vous à la terre à l'aide d'un bracelet antistatique ou en touchant une surface métallique non peinte (par exemple un connecteur de l'ordinateur).
- A PRÉCAUTION : Ne suivez la procédure ci-dessous que si vous êtes familiarisé avec les procédures de remplacement de pièces. Toute manipulation incorrecte risquerait d'endommager la carte système. Pour des informations techniques, reportez-vous au Guide de configuration.

## Retrait du dissipateur de chaleur du processeur

- PRÉCAUTION : Pour assurer un refroidissement maximal du processeur, ne touchez pas les zones de transfert de chaleur sur le dissipateur de chaleur du processeur. Les huiles de votre peau peuvent réduire les capacités de transfert de chaleur des tampons thermiques.
- 1. Suivez les procédures décrites dans la section Avant de commencer.
- 2. Retirez le cache d'E/S (voir Retrait du cache d'E/S).
- 3. Retirez le socle de l'ordinateur (voir Retrait du socle de l'ordinateur).
- 4. Retirez le lecteur optique (voir Retrait du lecteur optique).
- 5. Retirez le capot décoratif (voir <u>Retrait du capot décoratif</u>).
- 6. Retirez le capot du haut-parleur (voir Retrait du capot du haut-parleur).
- 7. Retirez le cadre d'écran (voir <u>Retrait du cadre de l'écran</u>).
- 8. Retirez le capot arrière (voir <u>Retrait du capot arrière</u>).
- 9. Retirez le support d'E/S (voir Retrait du support d'E/S).
- 10. Retirez l'inverseur (voir Retrait de l'inverseur).
- 11. Retirez la protection de la carte système (voir Retrait de la protection de la carte système)
- 12. Dans l'ordre (indiqué sur le dissipateur de chaleur du processeur), desserrez les quatre vis imperdables fixant le dissipateur de chaleur à la carte système.
- 13. Dégagez le dissipateur de chaleur de l'ordinateur en le soulevant.

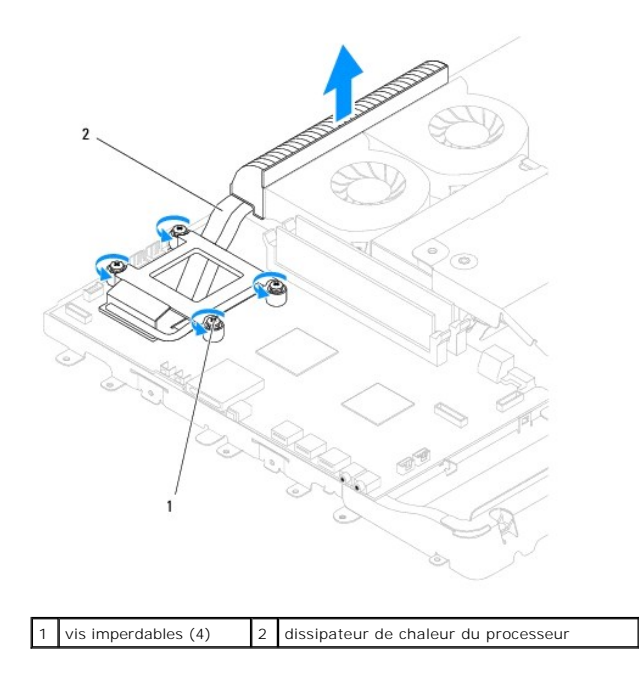

## Réinstallation du dissipateur de chaleur du processeur

- PRÉCAUTION : Si vous n'alignez pas correctement le dissipateur de chaleur du processeur, la carte système et le processeur peuvent s'en trouver endommagés.
- REMARQUE : Il est possible de réutiliser le tampon thermique d'origine en cas de réinstallation du processeur d'origine avec son dissipateur de chaleur. Si vous changez le processeur ou le dissipateur de chaleur du processeur, utilisez le tampon thermique fourni dans le kit pour garantir une conductivité thermique correcte.
- 1. Suivez les procédures décrites dans la section Avant de commencer.
- 2. Nettoyez la graisse thermique qui se trouve sous le dissipateur de chaleur et réappliquez.
- Alignez les quatre vis imperdables du dissipateur de chaleur du processeur sur les trous de vis de la carte système, puis resserrez les vis par ordre séquentiel.
- 4. Réinstallez la protection de la carte système (voir Remplacement de la protection de la carte système).
- 5. Remettez en place l'inverseur (voir Remise en place de l'inverseur).
- 6. Réinstallez le support d'E/S (voir Réinstallation du support d'E/S).
- 7. Réinstallez le capot arrière (voir Remplacement du capot arrière).
- 8. Réinstallez le cadre d'écran (voir Remplacement du cadre d'écran).
- 9. Réinstallez le capot du haut-parleur (voir Remplacement du capot du haut-parleur).
- 10. Réinstallez le capot décoratif (voir Remplacement du capot décoratif).
- 11. Réinstallez le lecteur optique (voir Remplacement du lecteur optique).
- 12. Réinstallez le socle inclinable de l'ordinateur (voir <u>Réinstallation du socle inclinable de l'ordinateur</u>).
- 13. Réinstallez le cache d'E/S (voir Remplacement du cache d'E/S).
- PRÉCAUTION : Avant d'allumer l'ordinateur, remettez toutes les vis et assurez-vous de ne laisser aucune vis non fixée à l'intérieur de l'ordinateur. Vous risqueriez d'endommager l'ordinateur.
- 14. Branchez l'ordinateur et les périphériques sur leur prise secteur, puis allumez-les.

<u>Retour à la page Contenu</u>

#### Ventilateurs du dissipateur de chaleur Guide technique Dell™ Inspiron™ One 19

- Retrait des ventilateurs du dissipateur de chaleur. Remplacement des ventilateurs du dissipateur de chaleur
- AVERTISSEMENT : Avant toute intervention à l'intérieur de votre ordinateur, consultez les consignes de sécurité livrées avec celui-ci. Pour plus d'informations sur les meilleures pratiques en matière de sécurité, consultez la page Regulatory Compliance (Conformité à la réglementation) à l'adresse suivante : www.dell.com/regulatory\_compliance.
- A PRÉCAUTION : Seul un technicien d'entretien agréé devrait effectuer les réparations sur votre ordinateur. Les dommages causés par des interventions de maintenance non autorisées par Dell™ ne sont pas couverts par votre garantie.
- A PRÉCAUTION : Pour éviter une décharge électrostatique, mettez-vous à la terre à l'aide d'un bracelet antistatique ou en touchant une surface métallique non peinte (par exemple un connecteur de l'ordinateur).

## Retrait des ventilateurs du dissipateur de chaleur

- 1. Suivez les procédures décrites dans la section Avant de commencer.
- 2. Retirez le cache d'E/S (voir Retrait du cache d'E/S)
- 3. Retirez le socle de l'ordinateur (voir Retrait du socle de l'ordinateur).
- 4. Retirez le lecteur optique (voir Retrait du lecteur optique).
- 5. Retirez le capot décoratif (voir Retrait du capot décoratif).
- 6. Retirez le capot du haut-parleur (voir Retrait du capot du haut-parleur).
- 7. Retirez le cadre d'écran (voir <u>Retrait du cadre de l'écran</u>).
- 8. Retirez le capot arrière (voir Retrait du capot arrière)
- 9. Retirez le cache d'E/S (voir Retrait du support d'E/S).
- 10. Retirez l'inverseur (voir Retrait de l'inverseur).
- 11. Retirez la protection de la carte système (voir Retrait de la protection de la carte système)
- 12. Retirez le dissipateur de chaleur du processeur (voir Retrait du dissipateur de chaleur du processeur)
- Débranchez les câbles des ventilateurs du dissipateur de chaleur des connecteurs de la carte système. Pour plus d'informations sur l'emplacement des connecteurs des ventilateurs du dissipateur de chaleur, voir <u>Composants de la carte système</u>.
- 14. Mémorisez les voies de passage des câbles des ventilateurs du dissipateur de chaleur et retirez les câbles des voies de passage du châssis.
- 15. Retirez les quatre vis qui fixent les ventilateurs du dissipateur de chaleur au châssis.
- 16. Soulevez et retirez les ventilateurs du dissipateur de chaleur du châssis.

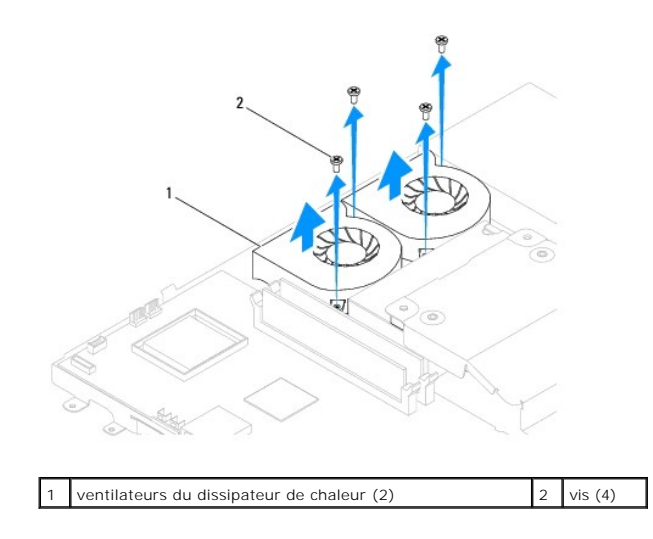

## Remplacement des ventilateurs du dissipateur de chaleur

- 1. Suivez les procédures décrites dans la section <u>Avant de commencer</u>.
- 2. Aligner les trous de vis des ventilateurs du dissipateur de chaleur avec ceux du châssis. Remettez les quatre vis qui fixent les ventilateurs du dissipateur de chaleur au châssis.
- 3. Passez les câbles des ventilateurs du dissipateur de chaleur dans les voies de passage prévues à cet effet sur le châssis.
- 4. Branchez les câbles des ventilateurs du dissipateur de chaleur aux connecteurs sur la carte système.
- 5. Réinstallez le dissipateur de chaleur du processeur (voir Réinstallation du dissipateur de chaleur du processeur).
- 6. Réinstallez la protection de la carte système (voir Remplacement de la protection de la carte système).
- 7. Remettez en place l'inverseur (voir Remise en place de l'inverseur).
- 8. Réinstallez le cache d'E/S (voir Réinstallation du support d'E/S).
- 9. Réinstallez le capot arrière (voir Remplacement du capot arrière).
- 10. Réinstallez le cadre d'écran (voir <u>Remplacement du cadre d'écran</u>).
- 11. Réinstallez le capot du haut-parleur (voir Remplacement du capot du haut-parleur).
- 12. Réinstallez le capot décoratif (voir <u>Remplacement du capot décoratif</u>).
- 13. Réinstallez le lecteur optique (voir Remplacement du lecteur optique).
- 14. Réinstallez le socle inclinable de l'ordinateur (voir Réinstallation du socle inclinable de l'ordinateur).
- 15. Réinstallez le cache d'E/S (voir Remplacement du cache d'E/S).
- PRÉCAUTION : Avant d'allumer l'ordinateur, remettez toutes les vis et assurez-vous de ne laisser aucune vis non fixée à l'intérieur de l'ordinateur. Vous risqueriez d'endommager l'ordinateur.
- 16. Branchez l'ordinateur et les périphériques sur leur prise secteur, puis allumez-les.

#### Inverseur

Guide technique Dell™ Inspiron™ One 19

- Retrait de l'inverseur
- Remise en place de l'inv
- AVERTISSEMENT : Avant toute intervention à l'intérieur de votre ordinateur, consultez les consignes de sécurité livrées avec celui-ci. Pour plus d'informations sur les meilleures pratiques en matière de sécurité, consultez la page Regulatory Compliance (Conformité à la réglementation) à l'adresse suivante : www.dell.com/regulatory\_compliance.
- △ PRÉCAUTION : Seul un technicien d'entretien agréé devrait effectuer les réparations sur votre ordinateur. Les dommages causés par des interventions de maintenance non autorisées par Dell™ ne sont pas couverts par votre garantie.
- △ PRÉCAUTION : Pour éviter une décharge électrostatique, mettez-vous à la terre à l'aide d'un bracelet antistatique ou en touchant une surface métallique non peinte (par exemple un connecteur de l'ordinateur).

## Retrait de l'inverseur

- 1. Suivez les procédures décrites dans la section Avant de commencer.
- 2. Retirez le cache d'E/S (voir Retrait du cache d'E/S)
- 3. Retirez le socle de l'ordinateur (voir Retrait du socle de l'ordinateur).
- 4. Retirez le lecteur optique (voir Retrait du lecteur optique).
- 5. Retirez le capot décoratif (voir <u>Retrait du capot décoratif</u>).
- 6. Retirez le capot du haut-parleur (voir Retrait du capot du haut-parleur).
- 7. Retirez le cadre d'écran (voir <u>Retrait du cadre de l'écran</u>).
- 8. Retirez le capot arrière (voir <u>Retrait du capot arrière</u>).
- 9. Retirez les deux vis qui fixent la protection de l'inverseur à la protection de la carte système.
- 10. Retirez la protection de l'inverseur de l'ordinateur.

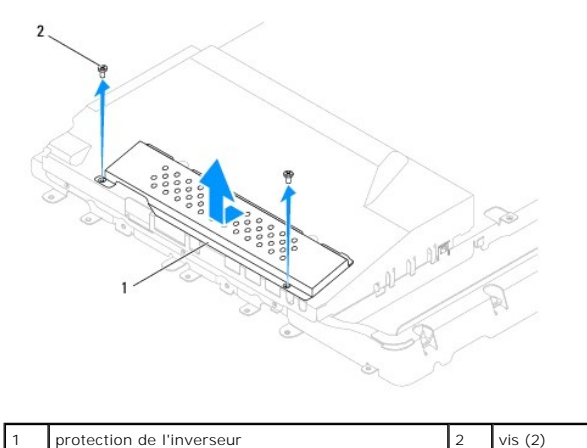

- protection de l'inverseur
- 11. Débranchez le câble de l'inverseur et de l'écran des connecteurs de l'inverseur.
- 12. Retirez les deux vis qui fixent l'inverseur à la protection de la carte système.
- 13. Soulevez et retirez l'inverseur de la protection de la carte système.

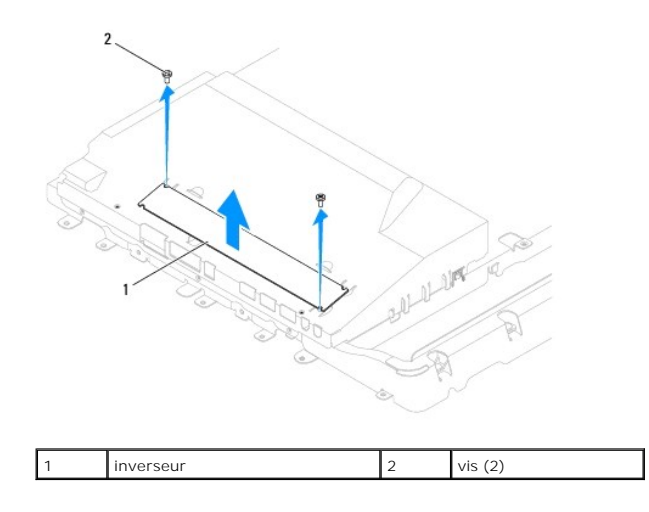

## Remise en place de l'inverseur

- 1. Suivez les procédures décrites dans la section Avant de commencer.
- 2. Alignez les trous de vis sur l'inverseur avec ceux de la protection de la carte système. Remettez les deux vis qui fixent l'inverseur à la protection de la carte système.
- 3. Branchez le câble de l'inverseur et de l'écran aux connecteurs de l'inverseur.
- 4. Faites glisser les pattes sur la protection de l'inverseur dans les emplacements sur la protection de la carte système. Remettez les deux vis qui fixent la protection de l'inverseur à la protection de la carte système.
- 5. Réinstallez le capot arrière (voir Remplacement du capot arrière).
- 6. Réinstallez le cadre d'écran (voir Remplacement du cadre d'écran).
- 7. Réinstallez le capot du haut-parleur (voir Remplacement du capot du haut-parleur).
- 8. Réinstallez le capot décoratif (voir Remplacement du capot décoratif).
- 9. Réinstallez le lecteur optique (voir Remplacement du lecteur optique).
- 10. Réinstallez le socle inclinable de l'ordinateur (voir Réinstallation du socle inclinable de l'ordinateur).
- 11. Réinstallez le cache d'E/S (voir Remplacement du cache d'E/S).
- PRÉCAUTION : Avant d'allumer l'ordinateur, remettez toutes les vis et assurez-vous de ne laisser aucune vis non fixée à l'intérieur de l'ordinateur. Vous risqueriez d'endommager l'ordinateur.
- 12. Branchez l'ordinateur et les périphériques sur leur prise secteur, puis allumez-les.

Support d'E/S Guide technique Dell™ Inspiron™ One 19

- . . .
- Retrait du support d'E/S
- Réinstallation du support d'E/S
- AVERTISSEMENT : Avant toute intervention à l'intérieur de votre ordinateur, consultez les consignes de sécurité livrées avec celui-ci. Pour plus d'informations sur les meilleures pratiques en matière de sécurité, consultez la page Regulatory Compliance (Conformité à la réglementation) à l'adresse suivante : www.dell.com/regulatory\_compliance.
- △ PRÉCAUTION : Seul un technicien d'entretien agréé devrait effectuer les réparations sur votre ordinateur. Les dommages causés par des interventions de maintenance non autorisées par Dell™ ne sont pas couverts par votre garantie.
- PRÉCAUTION : Pour éviter une décharge électrostatique, mettez-vous à la terre à l'aide d'un bracelet antistatique ou en touchant une surface métallique non peinte (par exemple un connecteur de l'ordinateur).

## Retrait du support d'E/S

- 1. Suivez les procédures décrites dans la section Avant de commencer.
- 2. Retirez le cache d'E/S (voir Retrait du cache d'E/S).
- 3. Retirez le socle de l'ordinateur (voir Retrait du socle de l'ordinateur).
- 4. Retirez le lecteur optique (voir Retrait du lecteur optique).
- 5. Retirez le capot décoratif (voir <u>Retrait du capot décoratif</u>).
- 6. Retirez le capot du haut-parleur (voir Retrait du capot du haut-parleur).
- 7. Retirez le cadre d'écran (voir Retrait du cadre de l'écran).
- 8. Retirez le capot arrière (voir <u>Retrait du capot arrière</u>).
- 9. Retirez les quatre vis qui fixent le support d'E/S au châssis.
- 10. Sans trop de pression sur le support d'E/S, retournez le support d'E/S pour accéder aux connecteurs du câble de la carte d'E/S.
- 11. Débranchez tous les câbles connectés à la carte d'E/S.
- 12. Soulevez et retirez le support d'E/S du châssis.

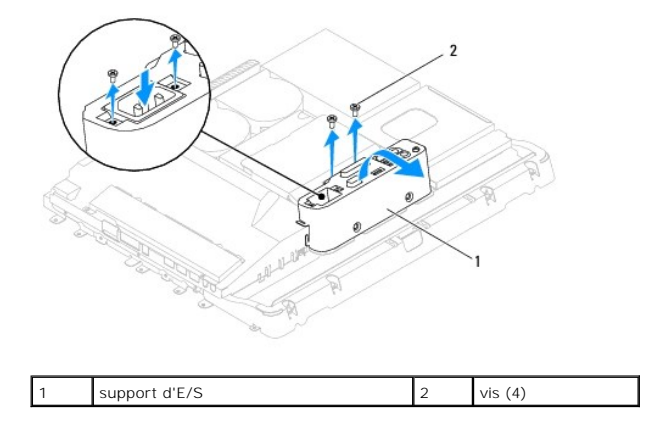

## Réinstallation du support d'E/S

1. Suivez les procédures décrites dans la section Avant de commencer.

- 2. Branchez tous les câbles connectés à la carte d'E/S.
- 3. Alignez les trous de vis du support d'E/S à ceux du châssis. Remettez les quatre vis qui fixent le support d'E/S au châssis.
- 4. Réinstallez le capot arrière (voir Remplacement du capot arrière).
- 5. Réinstallez le cadre d'écran (voir <u>Remplacement du cadre d'écran</u>).
- 6. Réinstallez le capot du haut-parleur (voir Remplacement du capot du haut-parleur).
- 7. Réinstallez le capot décoratif (voir Remplacement du capot décoratif).
- 8. Réinstallez le lecteur optique (voir Remplacement du lecteur optique).
- 9. Réinstallez le socle inclinable de l'ordinateur (voir Réinstallation du socle inclinable de l'ordinateur).
- 10. Réinstallez le cache d'E/S (voir <u>Remplacement du cache d'E/S</u>).
- PRÉCAUTION : Avant d'allumer l'ordinateur, remettez toutes les vis et assurez-vous de ne laisser aucune vis non fixée à l'intérieur de l'ordinateur. Vous risqueriez d'endommager l'ordinateur.
- 11. Branchez l'ordinateur et les périphériques sur leur prise secteur, puis allumez-les.

## Carte d'E/S

Guide technique Dell<sup>™</sup> Inspiron<sup>™</sup> One 19

- Retrait de la carte d'E/S
- <u>Réinstallation de la carte d'E/S</u>
- AVERTISSEMENT : Avant toute intervention à l'intérieur de votre ordinateur, consultez les consignes de sécurité livrées avec celui-ci. Pour plus d'informations sur les meilleures pratiques en matière de sécurité, consultez la page Regulatory Compliance (Conformité à la réglementation) à l'adresse suivante : www.dell.com/regulatory\_compliance.
- △ PRÉCAUTION : Seul un technicien d'entretien agréé devrait effectuer les réparations sur votre ordinateur. Les dommages causés par des interventions de maintenance non autorisées par Dell™ ne sont pas couverts par votre garantie.
- △ PRÉCAUTION : Pour éviter une décharge électrostatique, mettez-vous à la terre à l'aide d'un bracelet antistatique ou en touchant une surface métallique non peinte (par exemple un connecteur de l'ordinateur).

## Retrait de la carte d'E/S

- 1. Suivez les procédures décrites dans la section Avant de commencer.
- 2. Retirez le cache d'E/S (voir Retrait du cache d'E/S).
- 3. Retirez le socle de l'ordinateur (voir Retrait du socle de l'ordinateur).
- 4. Retirez le lecteur optique (voir Retrait du lecteur optique).
- 5. Retirez le capot décoratif (voir <u>Retrait du capot décoratif</u>).
- 6. Retirez le capot du haut-parleur (voir Retrait du capot du haut-parleur).
- 7. Retirez le cadre d'écran (voir Retrait du cadre de l'écran).
- 8. Retirez le capot arrière (voir <u>Retrait du capot arrière</u>).
- 9. Retirez le support d'E/S (voir Retrait du support d'E/S).
- 10. À l'aide d'une clé à douille 6 pans, retirez les quatre vis qui fixent la carte d'E/S au support d'E/S..

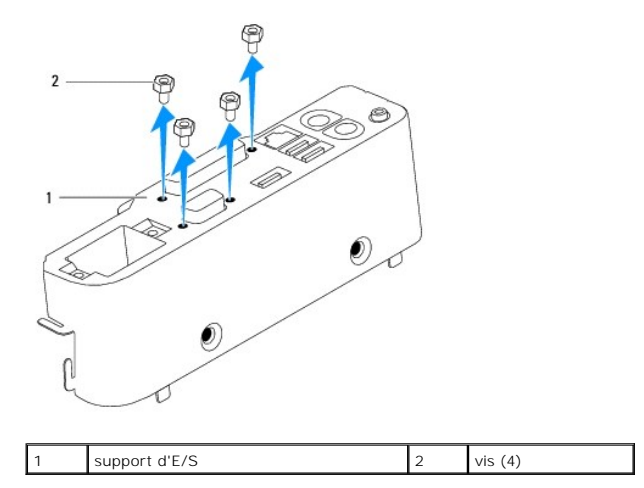

11. Faites glisser la carte d'E/S pour la dégager de l'ordinateur.

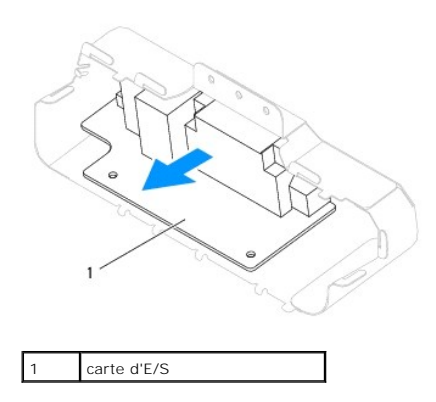

## Réinstallation de la carte d'E/S

- 1. Suivez les procédures décrites dans la section <u>Avant de commencer</u>.
- 2. Alignez les trous de vis de la carte d'E/S avec ceux du support. Remettez les quatre vis qui fixent la carte d'E/S au support.
- 3. Réinstallez le support d'E/S (voir <u>Réinstallation du support d'E/S</u>).
- 4. Réinstallez le capot arrière (voir Remplacement du capot arrière).
- 5. Réinstallez le cadre d'écran (voir Remplacement du cadre d'écran).
- 6. Réinstallez le capot du haut-parleur (voir Remplacement du capot du haut-parleur).
- 7. Réinstallez le capot décoratif (voir <u>Remplacement du capot décoratif</u>).
- 8. Réinstallez le lecteur optique (voir Remplacement du lecteur optique).
- 9. Réinstallez le socle inclinable de l'ordinateur (voir Réinstallation du socle inclinable de l'ordinateur).
- 10. Réinstallez le cache d'E/S (voir Remplacement du cache d'E/S).
- PRÉCAUTION : Avant d'allumer l'ordinateur, remettez toutes les vis et assurez-vous de ne laisser aucune vis non fixée à l'intérieur de l'ordinateur. Vous risqueriez d'endommager l'ordinateur.
- 11. Branchez l'ordinateur et les périphériques sur leur prise secteur, puis allumez-les.

## Cache d'E/S

Guide technique Dell<sup>™</sup> Inspiron<sup>™</sup> One 19

- Retrait du cache d'E/S
- Remplacement du cache d'E/S
- AVERTISSEMENT : Avant toute intervention à l'intérieur de votre ordinateur, consultez les consignes de sécurité livrées avec celui-ci. Pour plus d'informations sur les meilleures pratiques en matière de sécurité, consultez la page Regulatory Compliance (Conformité à la réglementation) à l'adresse suivante : www.dell.com/regulatory\_compliance.
- AVERTISSEMENT : Pour éviter tout choc électrique, débranchez toujours la prise secteur de votre ordinateur avant de retirer le cache d'E/S.
- △ PRÉCAUTION : Seul un technicien d'entretien agréé devrait effectuer les réparations sur votre ordinateur. Les dommages causés par des interventions de maintenance non autorisées par Dell™ ne sont pas couverts par votre garantie.
- A PRÉCAUTION : Pour éviter une décharge électrostatique, mettez-vous à la terre à l'aide d'un bracelet antistatique ou en touchant une surface métallique non peinte (par exemple un connecteur de l'ordinateur).
- A PRÉCAUTION : Vérifiez qu'il y a assez de place sur le plan de travail pour l'ordinateur dont le capot a été retiré (au moins 30 cm).

## Retrait du cache d'E/S

1. Suivez les procédures décrites dans la section Avant de commencer

🛆 PRÉCAUTION : Avant d'ouvrir votre ordinateur, veillez à le poser sur un chiffon souple ou une surface propre pour éviter de rayer l'écran.

- 2. Retournez l'ordinateur sur une surface plane.
- 3. Soulevez le socle de l'ordinateur pour accéder au cache d'E/S.
- 4. Du bout des doigts, appuyez sur les deux clips de fixation en bas du cache d'E/S et soulevez le cache pour libérer les loquets des emplacements du capot arrière.
- 5. Retirez le cache d'E/S de l'ordinateur.

| < | Carlos Carlos Ca |   |             |
|---|----------------------------------------------------------------------------------------------------|---|-------------|
| 1 | clips de fixation (2)                                                                                                    | 2 | cache d'E/S |
|   |                                                                                                    |   |             |

## Remplacement du cache d'E/S

- 1. Suivez les procédures décrites dans la section Avant de commencer.
- 2. Alignez les trois pattes du cache d'E/S avec les emplacements du capot arrière.
- 4. Branchez l'ordinateur et les périphériques sur leur prise secteur, puis allumez-les.

#### **Protection arrière en métal** Guide technique Dell™ Inspiron™ One 19

- Retrait de la protection arrière en métal
- <u>Réinstallation de la protection arrière en métal</u>
- AVERTISSEMENT : Avant toute intervention à l'intérieur de votre ordinateur, consultez les consignes de sécurité livrées avec celui-ci. Pour plus d'informations sur les meilleures pratiques en matière de sécurité, consultez la page Regulatory Compliance (Conformité à la réglementation) à l'adresse suivante : www.dell.com/regulatory\_compliance.
- △ PRÉCAUTION : Seul un technicien d'entretien agréé devrait effectuer les réparations sur votre ordinateur. Les dommages causés par des interventions de maintenance non autorisées par Dell™ ne sont pas couverts par votre garantie.
- A PRÉCAUTION : Pour éviter une décharge électrostatique, mettez-vous à la terre à l'aide d'un bracelet antistatique ou en touchant une surface métallique non peinte (par exemple un connecteur de l'ordinateur).

## Retrait de la protection arrière en métal

- 1. Suivez les procédures décrites dans la section Avant de commencer.
- 2. Retirez le cache d'E/S (voir Retrait du cache d'E/S).
- 3. Retirez le socle de l'ordinateur (voir Retrait du socle de l'ordinateur).
- 4. Retirez le lecteur optique (voir Retrait du lecteur optique).
- 5. Retirez le capot décoratif (voir Retrait du capot décoratif).
- 6. Retirez le capot du haut-parleur (voir Retrait du capot du haut-parleur).
- 7. Retirez le cadre d'écran (voir Retrait du cadre de l'écran).
- 8. Retirez le capot arrière (voir <u>Retrait du capot arrière</u>).
- 9. Retirez le support d'E/S (voir Retrait du support d'E/S).
- 10. Retirez les bandes d'aluminium de la protection arrière en métal.
- 11. Retirez les quatre vis qui fixent la protection arrière en métal au châssis.
- 12. Soulevez et retirez la protection arrière en métal du châssis.

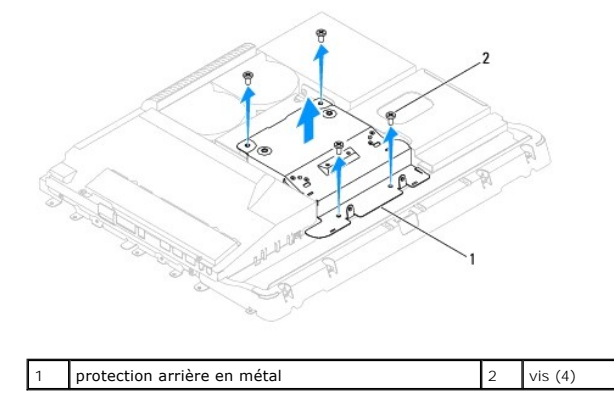

## Réinstallation de la protection arrière en métal

1. Suivez les procédures décrites dans la section Avant de commencer.

- 2. Aligner les trous de vis de la protection arrière en métal à ceux du châssis. Remettez les quatre vis qui fixent la protection arrière en métal au châssis.
- △ PRÉCAUTION : Les bandes d'aluminium sont utilisées comme protection contre l'induction électromagnétique (EMI) et la mise à la terre des composants. Pour éviter d'endommager la protection arrière en métal, assurez-vous que les bandes d'aluminium ont bien été mises lors de la réinstallation de la protection arrière en métal.

**REMARQUE**: Les bandes d'aluminium seront fournies avec la nouvelle protection arrière en métal.

- 3. Placez les bandes d'aluminium sur la protection arrière en métal.
- 4. Réinstallez le support d'E/S (voir Réinstallation du support d'E/S).
- 5. Réinstallez le capot arrière (voir Remplacement du capot arrière).
- 6. Réinstallez le cadre d'écran (voir Remplacement du cadre d'écran).
- 7. Réinstallez le capot du haut-parleur (voir Remplacement du capot du haut-parleur).
- 8. Réinstallez le capot décoratif (voir <u>Remplacement du capot décoratif</u>).
- 9. Réinstallez le lecteur optique (voir <u>Remplacement du lecteur optique</u>).
- 10. Réinstallez le socle inclinable de l'ordinateur (voir Réinstallation du socle inclinable de l'ordinateur).
- 11. Réinstallez le cache d'E/S (voir Remplacement du cache d'E/S).
- A PRÉCAUTION : Avant d'allumer l'ordinateur, remettez toutes les vis et assurez-vous de ne laisser aucune vis non fixée à l'intérieur de l'ordinateur. Vous risqueriez d'endommager l'ordinateur.
- 12. Branchez l'ordinateur et les périphériques sur leur prise secteur, puis allumez-les.

### Module(s) de mémoire Guide technique Dell™ Inspiron™ One 19

- .....
- Retrait du ou des module(s) de mémoire
- Remplacement du ou des modules de mémoire
- AVERTISSEMENT : Avant toute intervention à l'intérieur de votre ordinateur, consultez les consignes de sécurité livrées avec celui-ci. Pour plus d'informations sur les meilleures pratiques en matière de sécurité, consultez la page Regulatory Compliance (Conformité à la réglementation) à l'adresse suivante : www.dell.com/regulatory\_compliance.
- A PRÉCAUTION : Seul un technicien d'entretien agréé devrait effectuer les réparations sur votre ordinateur. Les dommages causés par des interventions de maintenance non autorisées par Dell™ ne sont pas couverts par votre garantie.
- A PRÉCAUTION : Pour éviter une décharge électrostatique, mettez-vous à la terre à l'aide d'un bracelet antistatique ou en touchant une surface métallique non peinte (par exemple un connecteur de l'ordinateur).

## Retrait du ou des module(s) de mémoire

- 1. Suivez les procédures décrites dans la section Avant de commencer.
- 2. Retirez le cache d'E/S (voir Retrait du cache d'E/S)
- 3. Retirez le socle de l'ordinateur (voir Retrait du socle de l'ordinateur).
- 4. Retirez le lecteur optique (voir Retrait du lecteur optique).
- 5. Retirez le capot décoratif (voir Retrait du capot décoratif).
- 6. Retirez le capot du haut-parleur (voir Retrait du capot du haut-parleur).
- 7. Retirez le cadre d'écran (voir Retrait du cadre de l'écran).
- 8. Retirez le capot arrière (voir <u>Retrait du capot arrière</u>).
- 9. Retirez le support d'E/S (voir Retrait du support d'E/S).
- 10. Retirez l'inverseur (voir Retrait de l'inverseur).
- 11. Retirez la protection de la carte système (voir <u>Retrait de la protection de la carte système</u>).
- 12. Du bout des doigts, écartez avec précaution les clips de fixation situés à chaque extrémité du connecteur du module de mémoire jusqu'à ce que le module sorte.

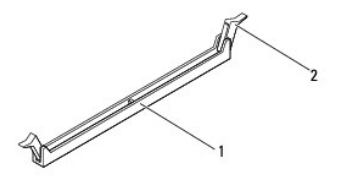

1 connecteur de module de mémoire 2 clips de fixation (2)

13. Retirez le module de mémoire de son connecteur.

## Remplacement du ou des modules de mémoire

△ PRÉCAUTION : Si le module de mémoire n'est pas installé correctement, l'ordinateur ne démarre pas.

1. Suivez les procédures décrites dans la section Avant de commencer.

2. Alignez l'encoche du module de mémoire sur la languette du connecteur du module de mémoire.

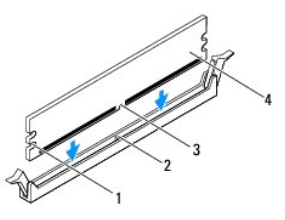

| 1 | entailles (2) | 2 | languette         |
|---|---------------|---|-------------------|
| 3 | encoche       | 4 | module de mémoire |

Insérez le module dans le connecteur jusqu'à ce qu'il se mette en place.
 Si le module est correctement inséré, les clips de fixation doivent s'enclencher dans les découpes se trouvant à chacune de ses extrémités.

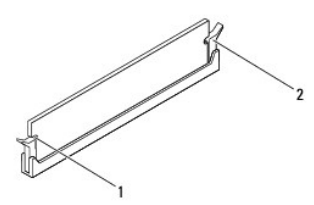

entailles (2) 2 clip de fixation (enclenchable)

- 4. Réinstallez la protection de la carte système (voir Remplacement de la protection de la carte système).
- 5. Remettez en place l'inverseur (voir Remise en place de l'inverseur).
- 6. Réinstallez le support d'E/S (voir <u>Réinstallation du support d'E/S</u>).
- 7. Réinstallez le capot arrière (voir Remplacement du capot arrière).
- 8. Réinstallez le cadre d'écran (voir Remplacement du cadre d'écran).
- 9. Réinstallez le capot du haut-parleur (voir Remplacement du capot du haut-parleur)
- 10. Réinstallez le capot décoratif (voir Remplacement du capot décoratif).
- 11. Réinstallez le lecteur optique (voir Remplacement du lecteur optique).
- 12. Réinstallez le socle inclinable de l'ordinateur (voir Réinstallation du socle inclinable de l'ordinateur).
- 13. Réinstallez le cache d'E/S (voir Remplacement du cache d'E/S).
- A PRÉCAUTION : Avant d'allumer l'ordinateur, remettez toutes les vis et assurez-vous de ne laisser aucune vis non fixée à l'intérieur de l'ordinateur. Vous risqueriez d'endommager l'ordinateur.
- 14. Branchez l'ordinateur et ses périphériques à leurs prises secteur, puis allumez-les.
- 15. Lorsqu'un message s'affiche pour indiquer que la taille de la mémoire a changé, appuyez sur <F1> pour continuer.
- 16. Ouvrez une session sur l'ordinateur.
- 17. Afin de vérifier que la mémoire est installée correctement, cliquez sur le bouton Démarrer 🚳 🗕 Panneau de contrôle Système.
- 18. Vérifiez la quantité de mémoire (RAM) listée.

#### Lecteur optique Guide technique Dell™ Inspiron™ One 19

- Retrait du lecteur optique
- Remplacement du lecteur optique
- AVERTISSEMENT : Avant toute intervention à l'intérieur de votre ordinateur, consultez les consignes de sécurité livrées avec celui-ci. Pour plus d'informations sur les meilleures pratiques en matière de sécurité, consultez la page Regulatory Compliance (Conformité à la réglementation) à l'adresse suivante : www.dell.com/regulatory\_compliance.
- A PRÉCAUTION : Seul un technicien d'entretien agréé devrait effectuer les réparations sur votre ordinateur. Les dommages causés par des interventions de maintenance non autorisées par Dell™ ne sont pas couverts par votre garantie.
- A PRÉCAUTION : Pour éviter une décharge électrostatique, mettez-vous à la terre à l'aide d'un bracelet antistatique ou en touchant une surface métallique non peinte (par exemple un connecteur de l'ordinateur).

## Retrait du lecteur optique

- 1. Suivez les procédures décrites dans la section Avant de commencer
- 2. Retirez le cache d'E/S (voir Retrait du cache d'E/S)
- 3. Retirez le socle de l'ordinateur (voir Retrait du socle de l'ordinateur).
- 4. Retirez la vis qui fixe le lecteur optique à l'ordinateur.
- 5. Poussez le lecteur optique pour le dégager de sa baie.
- 6. Faites glisser le lecteur optique hors de sa baie.

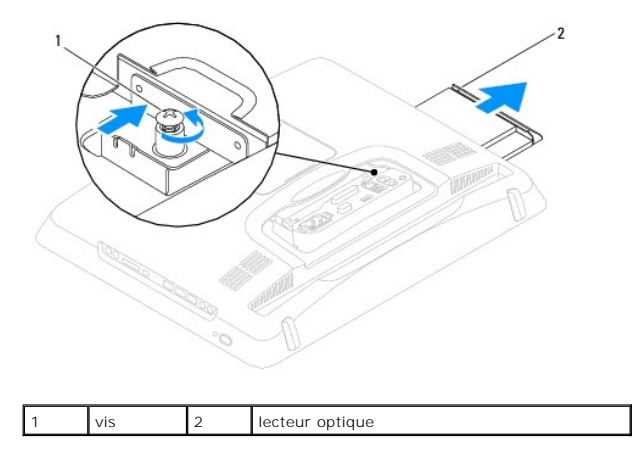

## Remplacement du lecteur optique

- 1. Suivez les procédures décrites dans la section Avant de commencer.
- 2. Remettez le lecteur optique en place dans sa baie.
- 3. Resserrez la vis qui fixe le lecteur optique sur l'ordinateur.
- 4. Réinstallez le socle inclinable de l'ordinateur (voir Réinstallation du socle inclinable de l'ordinateur).
- 5. Réinstallez le cache d'E/S (voir <u>Remplacement du cache d'E/S</u>).
- PRÉCAUTION : Avant d'allumer l'ordinateur, remettez toutes les vis et assurez-vous de ne laisser aucune vis non fixée à l'intérieur de l'ordinateur. Vous risqueriez d'endommager l'ordinateur.

6. Branchez l'ordinateur et les périphériques sur leur prise secteur, puis allumez-les.

#### Processeur

Guide technique Dell™ Inspiron™ One 19

- Retrait du processeur
- Remplacement du processeu
- AVERTISSEMENT : Avant toute intervention à l'intérieur de votre ordinateur, consultez les consignes de sécurité livrées avec celui-ci. Pour plus d'informations sur les meilleures pratiques en matière de sécurité, consultez la page Regulatory Compliance (Conformité à la réglementation) à l'adresse suivante : www.dell.com/regulatory\_compliance.
- △ PRÉCAUTION : Seul un technicien d'entretien agréé devrait effectuer les réparations sur votre ordinateur. Les dommages causés par des interventions de maintenance non autorisées par Dell™ ne sont pas couverts par votre garantie.
- A PRÉCAUTION : Pour éviter une décharge électrostatique, mettez-vous à la terre à l'aide d'un bracelet antistatique ou en touchant une surface métallique non peinte (par exemple un connecteur de l'ordinateur).

## Retrait du processeur

- 1. Suivez les procédures décrites dans la section Avant de commencer.
- 2. Retirez le cache d'E/S (voir Retrait du cache d'E/S).
- 3. Retirez le socle de l'ordinateur (voir Retrait du socle de l'ordinateur).
- 4. Retirez le lecteur optique (voir Retrait du lecteur optique).
- 5. Retirez le capot décoratif (voir <u>Retrait du capot décoratif</u>).
- 6. Retirez le capot du haut-parleur (voir Retrait du capot du haut-parleur).
- 7. Retirez le cadre d'écran (voir Retrait du cadre de l'écran).
- 8. Retirez le capot arrière (voir <u>Retrait du capot arrière</u>).
- 9. Retirez le support d'E/S (voir Retrait du support d'E/S).
- 10. Retirez l'inverseur (voir Retrait de l'inverseur).
- 11. Retirez la protection de la carte système (voir <u>Retrait de la protection de la carte système</u>)
- 12. Retirez le dissipateur de chaleur du processeur (voir Retrait du dissipateur de chaleur du processeur).
- 13. Appuyez, puis poussez sur le levier de dégagement pour le dégager de la languette de fixation.
- 14. Ouvrez le capot du processeur.

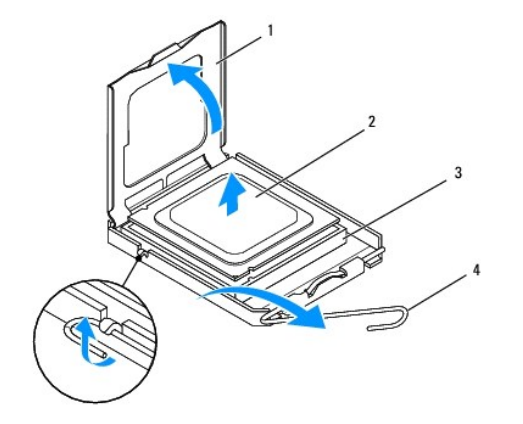

| 1 | capot du processeur   | 2 | processeur           |
|---|-----------------------|---|----------------------|
| 3 | support du processeur | 4 | levier de dégagement |

PRÉCAUTION : Lors du retrait ou de la remise en place du processeur, ne touchez pas les broches à l'intérieur du support et veillez à ce qu'aucun objet ne tombe sur ces broches.

15. Soulevez le processeur pour le retirer de son support, puis mettez-le de côté en lieu sûr.

## Remplacement du processeur

- 1. Suivez les procédures décrites dans la section Avant de commencer.
- 2. Relevez le levier de dégagement en position ouverte afin que le support soit prêt à accueillir le nouveau processeur.
- △ PRÉCAUTION : Pour éviter tout choc électrique, touchez une surface métallique non peinte ou le socle de l'ordinateur.
- 3. Déballez le nouveau processeur.

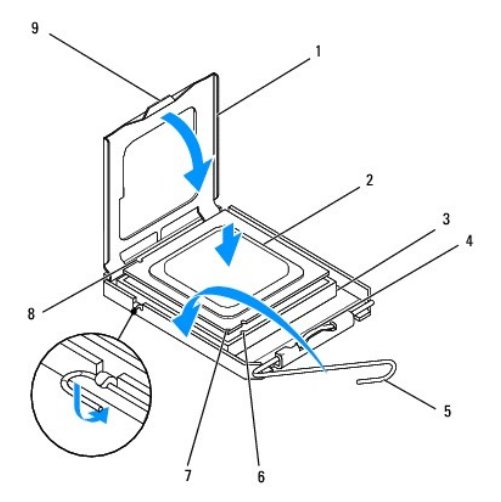

| 1 | capot du processeur                  | 2 | processeur                     |
|---|--------------------------------------|---|--------------------------------|
| 3 | support du processeur                | 4 | loquet de verrouillage central |
| 5 | levier de dégagement                 | 6 | encoche d'alignement avant     |
| 7 | indicateur de broche 1 du processeur | 8 | encoche d'alignement arrière   |
| 9 | languette                            |   |                                |

4. Assurez-vous que le levier de dégagement du support est intégralement étendu.

A PRÉCAUTION : Les broches du support sont fragiles. Pour éviter de les endommager, vérifiez que le processeur est correctement aligné avec le support et ne forcez pas lors de l'installation du processeur. Veillez à ne pas toucher ni tordre les broches de la carte système.

△ PRÉCAUTION : Le processeur doit être correctement positionné dans le support afin d'éviter toute détérioration définitive du processeur.

- 5. Alignez les encoches avant et arrière du processeur avec celles du support.
- 6. Alignez les angles de la broche 1 du processeur et le support.
- 7. Placez doucement le processeur à l'intérieur du support et vérifiez qu'il est correctement installé.
- Une fois le processeur correctement installé dans son support, fermez son capot. Vérifiez que la languette du capot du processeur est placée sous le loquet de verrouillage central.

- 9. Faites pivoter le levier de dégagement du support en position de fermeture et engagez-le pour fixer fermement le processeur.
- 10. Enlevez la graisse thermique qui se trouve sous le dissipateur de chaleur.

A PRÉCAUTION : Veillez à appliquer une nouvelle couche de pâte thermoconductible. La nouvelle couche de pâte permet d'assurer une liaison thermique correcte et d'obtenir un fonctionnement optimal du processeur.

11. Appliquez de la graisse thermique neuve sur la partie supérieure du processeur.

△ PRÉCAUTION : Vérifiez que le dissipateur de chaleur du processeur est correctement installé.

- 12. Réinstallez le dissipateur de chaleur du processeur (voir Réinstallation du dissipateur de chaleur du processeur).
- 13. Réinstallez la protection de la carte système (voir Remplacement de la protection de la carte système).
- 14. Remettez en place l'inverseur (voir Remise en place de l'inverseur).
- 15. Réinstallez le support d'E/S (voir Réinstallation du support d'E/S).
- 16. Réinstallez le capot arrière (voir <u>Remplacement du capot arrière</u>).
- 17. Réinstallez le cadre d'écran (voir Remplacement du cadre d'écran).
- 18. Réinstallez le capot du haut-parleur (voir Remplacement du capot du haut-parleur).
- 19. Réinstallez le capot décoratif (voir Remplacement du capot décoratif).
- 20. Réinstallez le lecteur optique (voir Remplacement du lecteur optique).
- 21. Réinstallez le socle inclinable de l'ordinateur (voir Réinstallation du socle inclinable de l'ordinateur).
- 22. Réinstallez le cache d'E/S (voir Remplacement du cache d'E/S).
- PRÉCAUTION : Avant d'allumer l'ordinateur, remettez toutes les vis et assurez-vous de ne laisser aucune vis non fixée à l'intérieur de l'ordinateur. Vous risqueriez d'endommager l'ordinateur.
- 23. Branchez l'ordinateur et ses périphériques à leurs prises secteur, puis allumez-les.

## Alimentation électrique

Guide technique Dell™ Inspiron™ One 19

- Retrait du bloc d'alimentation
- <u>Réinstallation du bloc d'alimentation</u>
- AVERTISSEMENT : Avant toute intervention à l'intérieur de votre ordinateur, consultez les consignes de sécurité livrées avec celui-ci. Pour plus d'informations sur les meilleures pratiques en matière de sécurité, consultez la page Regulatory Compliance (Conformité à la réglementation) à l'adresse suivante : www.dell.com/regulatory\_compliance.
- AVERTISSEMENT : Pour éviter tout risque d'électrocution, de lacérations provoquées par les pales de ventilateur en mouvement ou toute autre blessure, débranchez systématiquement l'ordinateur de la prise électrique avant de retirer le capot.
- PRÉCAUTION : Seul un technicien d'entretien agréé devrait effectuer les réparations sur votre ordinateur. Les dommages causés par des interventions de maintenance non autorisées par Dell™ ne sont pas couverts par votre garantie.
- A PRÉCAUTION : Pour éviter une décharge électrostatique, mettez-vous à la terre à l'aide d'un bracelet antistatique ou en touchant une surface métallique non peinte (par exemple un connecteur de l'ordinateur).

## Retrait du bloc d'alimentation

- 1. Suivez les procédures décrites dans la section Avant de commencer.
- 2. Retirez le cache d'E/S (voir Retrait du cache d'E/S)
- 3. Retirez le socle de l'ordinateur (voir Retrait du socle de l'ordinateur).
- 4. Retirez le lecteur optique (voir Retrait du lecteur optique).
- 5. Retirez le capot décoratif (voir Retrait du capot décoratif).
- 6. Retirez le capot du haut-parleur (voir Retrait du capot du haut-parleur).
- 7. Retirez le cadre d'écran (voir <u>Retrait du cadre de l'écran</u>).
- 8. Retirez le capot arrière (voir Retrait du capot arrière).
- 9. Retirez le support d'E/S (voir Retrait du support d'E/S).
- 10. Retirez la protection arrière en métal (voir Retrait de la protection arrière en métal).
- 11. Retirez l'inverseur (voir Retrait de l'inverseur).
- 12. Retirez la protection de la carte système (voir <u>Retrait de la protection de la carte système</u>).
- 13. Retirez le dissipateur de chaleur du processeur (voir Retrait du dissipateur de chaleur du processeur)
- 14. Retirez les ventilateurs du dissipateur de chaleur (voir Retrait des ventilateurs du dissipateur de chaleur).
- Débranchez le câble d'alimentation du connecteur (PWR\_CN1) de la carte système. Pour plus d'informations sur l'emplacement du connecteur d'alimentation, voir <u>Composants de la carte système</u>.
- 16. Notez le chemin du câble d'alimentation et retirez-le du châssis.
- 17. Retirez les trois vis qui fixent l'alimentation au châssis de l'ordinateur.
- 18. Placez l'alimentation en lieu sûr.

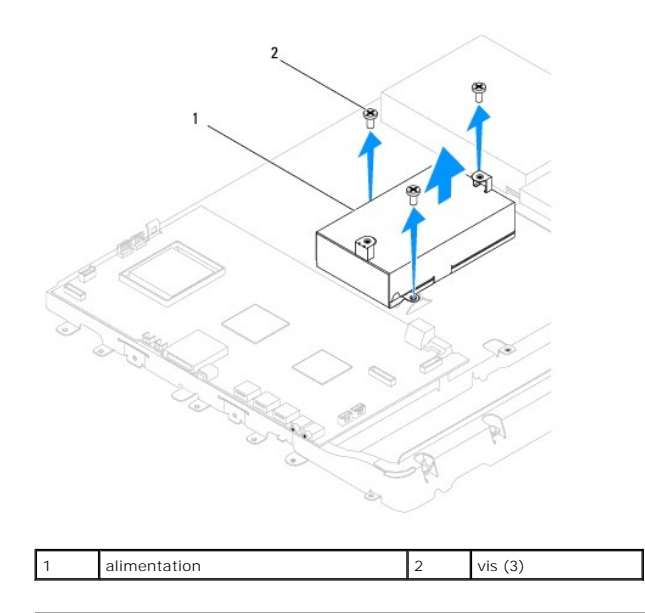

## **Réinstallation du bloc d'alimentation**

- 1. Suivez les procédures décrites dans la section <u>Avant de commencer</u>.
- 2. Remettez les trois vis qui fixent l'alimentation au châssis de l'ordinateur.
- 3. Faites passer le câble d'alimentation et branchez-le sur le connecteur (PWR\_CN1) de la carte système.
- 4. Réinstallez les ventilateurs du dissipateur de chaleur (voir Remplacement des ventilateurs du dissipateur de chaleur).
- 5. Réinstallez le dissipateur de chaleur du processeur (voir Réinstallation du dissipateur de chaleur du processeur).
- 6. Réinstallez la protection de la carte système (voir <u>Remplacement de la protection de la carte système</u>).
- 7. Remettez en place l'inverseur (voir Remise en place de l'inverseur).
- 8. Réinstallez la protection arrière en métal (voir Réinstallation de la protection arrière en métal).
- 9. Réinstallez le support d'E/S (voir Réinstallation du support d'E/S).
- 10. Réinstallez le capot arrière (voir Remplacement du capot arrière).
- 11. Réinstallez le cadre d'écran (voir Remplacement du cadre d'écran).
- 12. Réinstallez le capot du haut-parleur (voir Remplacement du capot du haut-parleur).
- 13. Réinstallez le capot décoratif (voir Remplacement du capot décoratif).
- 14. Réinstallez le lecteur optique (voir Remplacement du lecteur optique).
- 15. Réinstallez le socle inclinable de l'ordinateur (voir Réinstallation du socle inclinable de l'ordinateur).
- 16. Réinstallez le cache d'E/S (voir Remplacement du cache d'E/S).
- PRÉCAUTION : Avant d'allumer l'ordinateur, remettez toutes les vis et assurez-vous de ne laisser aucune vis non fixée à l'intérieur de l'ordinateur. Vous risqueriez d'endommager l'ordinateur.
- 17. Branchez l'ordinateur et les périphériques sur leur prise secteur, puis allumez-les.

#### Ventilateur de la carte système Guide technique Dell™ Inspiron™ One 19

- Retrait du ventilateur de la carte système Remplacement du ventilateur de la carte système
- AVERTISSEMENT : Avant toute intervention à l'intérieur de votre ordinateur, consultez les consignes de sécurité livrées avec celui-ci. Pour plus d'informations sur les meilleures pratiques en matière de sécurité, consultez la page Regulatory Compliance (Conformité à la réglementation) à l'adresse suivante : www.dell.com/regulatory\_compliance.
- A PRÉCAUTION : Seul un technicien d'entretien agréé devrait effectuer les réparations sur votre ordinateur. Les dommages causés par des interventions de maintenance non autorisées par Dell™ ne sont pas couverts par votre garantie.
- A PRÉCAUTION : Pour éviter une décharge électrostatique, mettez-vous à la terre à l'aide d'un bracelet antistatique ou en touchant une surface métallique non peinte (par exemple un connecteur de l'ordinateur).

## Retrait du ventilateur de la carte système

- 1. Suivez les procédures décrites dans la section Avant de commencer.
- 2. Retirez le cache d'E/S (voir Retrait du cache d'E/S).
- 3. Retirez le socle de l'ordinateur (voir Retrait du socle de l'ordinateur).
- 4. Retirez le lecteur optique (voir Retrait du lecteur optique).
- 5. Retirez le capot décoratif (voir Retrait du capot décoratif).
- 6. Retirez le capot du haut-parleur (voir Retrait du capot du haut-parleur).
- 7. Retirez le cadre d'écran (voir <u>Retrait du cadre de l'écran</u>).
- 8. Retirez le capot arrière (voir Retrait du capot arrière)
- 9. Retirez le cache d'E/S (voir Retrait du support d'E/S).
- 10. Retirez l'inverseur (voir Retrait de l'inverseur).
- 11. Retirez la protection de la carte système (voir Retrait de la protection de la carte système)
- 12. Retournez la protection de la carte système.
- 13. Retirez les deux vis qui fixent le ventilateur de la carte système à la protection.
- 14. Soulevez et retirez le ventilateur de la carte système de la protection de la carte système.

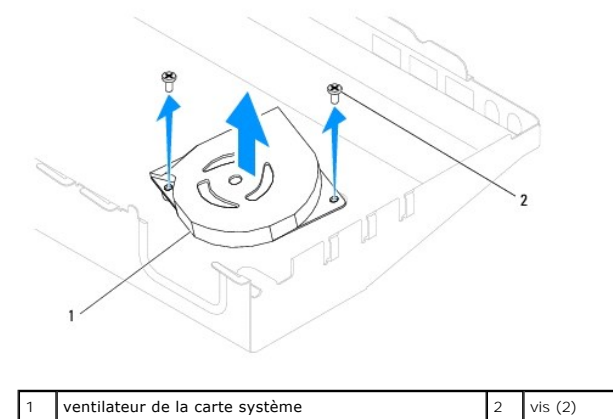

## Remplacement du ventilateur de la carte système

- 1. Suivez les procédures décrites dans la section <u>Avant de commencer</u>.
- 2. Alignez les trous de vis du ventilateur de la carte système avec ceux de la protection de la carte système.
- 3. Remettez les deux vis qui fixent le ventilateur de la carte système à la protection.
- 4. Retournez la protection de la carte système.
- 5. Réinstallez la protection de la carte système (voir <u>Remplacement de la protection de la carte système</u>).
- 6. Remettez en place l'inverseur (voir Remise en place de l'inverseur).
- 7. Réinstallez le cache d'E/S (voir <u>Réinstallation du support d'E/S</u>).
- 8. Réinstallez le capot arrière (voir <u>Remplacement du capot arrière</u>).
- 9. Réinstallez le cadre d'écran (voir <u>Remplacement du cadre d'écran</u>).
- 10. Réinstallez le capot du haut-parleur (voir Remplacement du capot du haut-parleur).
- 11. Réinstallez le capot décoratif (voir Remplacement du capot décoratif).
- 12. Réinstallez le lecteur optique (voir Remplacement du lecteur optique).
- 13. Réinstallez le socle inclinable de l'ordinateur (voir <u>Réinstallation du socle inclinable de l'ordinateur</u>).
- 14. Réinstallez le cache d'E/S (voir <u>Remplacement du cache d'E/S</u>).
- PRÉCAUTION : Avant d'allumer l'ordinateur, remettez toutes les vis et assurez-vous de ne laisser aucune vis non fixée à l'intérieur de l'ordinateur. Vous risqueriez d'endommager l'ordinateur.
- 15. Branchez l'ordinateur et les périphériques sur leur prise secteur, puis allumez-les.

#### Protection de la carte système Guide technique Dell™ Inspiron™ One 19

- Retrait de la protection de la carte système Remplacement de la protection de la carte système
- AVERTISSEMENT : Avant toute intervention à l'intérieur de votre ordinateur, consultez les consignes de sécurité livrées avec celui-ci. Pour plus d'informations sur les meilleures pratiques en matière de sécurité, consultez la page Regulatory Compliance (Conformité à la réglementation) à l'adresse suivante : www.dell.com/regulatory\_compliance.
- △ PRÉCAUTION : Seul un technicien d'entretien agréé devrait effectuer les réparations sur votre ordinateur. Les dommages causés par des interventions de maintenance non autorisées par Dell™ ne sont pas couverts par votre garantie.
- PRÉCAUTION : Pour éviter une décharge électrostatique, mettez-vous à la terre à l'aide d'un bracelet antistatique ou en touchant une surface métallique non peinte (par exemple un connecteur de l'ordinateur).

## Retrait de la protection de la carte système

- 1. Suivez les procédures décrites dans la section Avant de commencer.
- 2. Retirez le cache d'E/S (voir Retrait du cache d'E/S)
- 3. Retirez le socle de l'ordinateur (voir Retrait du socle de l'ordinateur).
- 4. Retirez le lecteur optique (voir Retrait du lecteur optique).
- 5. Retirez le capot décoratif (voir <u>Retrait du capot décoratif</u>).
- 6. Retirez le capot du haut-parleur (voir Retrait du capot du haut-parleur).
- 7. Retirez le cadre d'écran (voir <u>Retrait du cadre de l'écran</u>).
- 8. Retirez le capot arrière (voir <u>Retrait du capot arrière</u>).
- 9. Retirez le support d'E/S (voir Retrait du support d'E/S).
- 10. Retirez l'inverseur (voir Retrait de l'inverseur).
- 11. Retirez les trois vis qui fixent la protection de la carte système au châssis.
- 12. Retirez la protection de la carte système en libérant les clips de fixation qui fixent les pattes sur la protection de la carte système.
- 13. Enlevez la protection de la carte système du châssis.

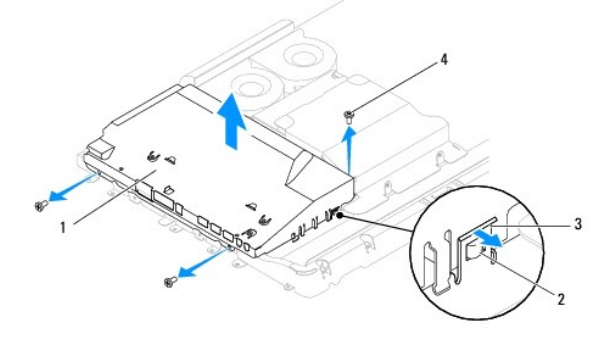

| 1 | protection de la carte système | 2 | pattes (2) |
|---|--------------------------------|---|------------|
| 3 | clips de fixation (2)          | 4 | vis (3)    |

## Remplacement de la protection de la carte système

- 1. Suivez les procédures décrites dans la section Avant de commencer.
- 2. Remettez la protection de la carte système à l'aide des clips de fixation qui fixent les pattes sur la protection de la carte système.
- 3. Remettez les trois vis qui fixent la protection de la carte système sur le châssis.
- 4. Remettez en place l'inverseur (voir Remise en place de l'inverseur).
- 5. Réinstallez le support d'E/S (voir <u>Réinstallation du support d'E/S</u>).
- 6. Réinstallez le capot arrière (voir Remplacement du capot arrière).
- 7. Réinstallez le cadre d'écran (voir Remplacement du cadre d'écran).
- 8. Réinstallez le capot du haut-parleur (voir Remplacement du capot du haut-parleur).
- 9. Réinstallez le capot décoratif (voir Remplacement du capot décoratif).
- 10. Réinstallez le lecteur optique (voir Remplacement du lecteur optique).
- 11. Réinstallez le socle inclinable de l'ordinateur (voir <u>Réinstallation du socle inclinable de l'ordinateur</u>).
- 12. Réinstallez le cache d'E/S (voir <u>Remplacement du cache d'E/S</u>).
- PRÉCAUTION : Avant d'allumer l'ordinateur, remettez toutes les vis et assurez-vous de ne laisser aucune vis non fixée à l'intérieur de l'ordinateur. Vous risqueriez d'endommager l'ordinateur.
- 13. Branchez l'ordinateur et les périphériques sur leur prise secteur, puis allumez-les.

- Haut-parleurs Guide technique Dell™ Inspiron™ One 19
- Retrait des haut-parleurs
- Réinstallation des haut-parleurs
- AVERTISSEMENT : Avant toute intervention à l'intérieur de votre ordinateur, consultez les consignes de sécurité livrées avec celui-ci. Pour plus d'informations sur les meilleures pratiques en matière de sécurité, consultez la page Regulatory Compliance (Conformité à la réglementation) à l'adresse suivante : www.dell.com/regulatory\_compliance.
- A PRÉCAUTION : Seul un technicien d'entretien agréé devrait effectuer les réparations sur votre ordinateur. Les dommages causés par des interventions de maintenance non autorisées par Dell™ ne sont pas couverts par votre garantie.
- A PRÉCAUTION : Pour éviter une décharge électrostatique, mettez-vous à la terre à l'aide d'un bracelet antistatique ou en touchant une surface métallique non peinte (par exemple un connecteur de l'ordinateur).

## **Retrait des haut-parleurs**

- 1. Suivez les procédures décrites dans la section Avant de commencer.
- 2. Retirez le cache d'E/S (voir Retrait du cache d'E/S)
- 3. Retirez le socle de l'ordinateur (voir Retrait du socle de l'ordinateur).
- 4. Retirez le lecteur optique (voir Retrait du lecteur optique).
- 5. Retirez le capot décoratif (voir <u>Retrait du capot décoratif</u>).
- 6. Retirez le capot du haut-parleur (voir Retrait du capot du haut-parleur).
- 7. Retirez le cadre d'écran (voir Retrait du cadre de l'écran).
- 8. Retirez le capot arrière (voir <u>Retrait du capot arrière</u>).
- 9. Retirez le support d'E/S (voir Retrait du support d'E/S).
- 10. Retirez l'inverseur (voir Retrait de l'inverseur).
- 11. Retirez la protection de la carte système (voir <u>Retrait de la protection de la carte système</u>).
- 12. Déconnectez le câble des haut-parleurs de son connecteur (SPKR1) sur la carte système. Pour plus d'informations sur l'emplacement du connecteur des haut-parleurs, voir <u>Composants de la carte système</u>.
- 13. Retirez les quatre vis (deux sur chaque haut-parleur) qui fixent les haut- parleurs au châssis.
- **REMARQUE :** Notez le cheminement du câblage avant d'enlever les câbles.
- 14. Soulevez les haut-parleurs hors du châssis.

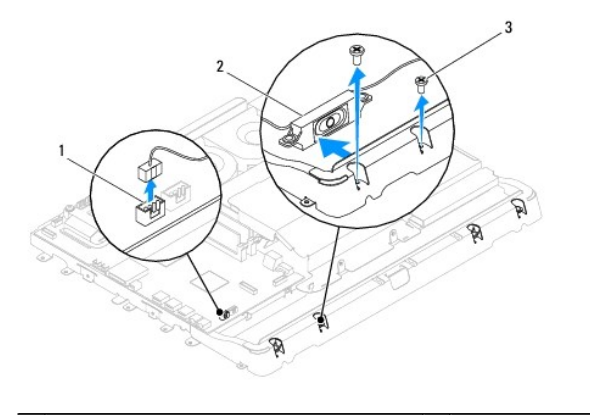

| 1 | connecteur du câble des haut-parleurs | 2 | haut-parleurs (2) |
|---|---------------------------------------|---|-------------------|
| 3 | vis (4)                               |   |                   |

## Réinstallation des haut-parleurs

- 1. Suivez les procédures décrites dans la section Avant de commencer.
- 2. Acheminez le câble du haut-parleur à travers les guides d'acheminement.
- Connectez le câble des haut-parleurs au connecteur (SPKR1) sur la carte système. Pour plus d'informations sur l'emplacement du connecteur des hautparleurs, voir <u>Composants de la carte système</u>.
- 4. Remettez les quatre vis (deux sur chaque haut-parleur) qui fixent les haut- parleurs au châssis.
- 5. Réinstallez la protection de la carte système (voir <u>Remplacement de la protection de la carte système</u>).
- 6. Remettez en place l'inverseur (voir Remise en place de l'inverseur).
- 7. Réinstallez le support d'E/S (voir <u>Réinstallation du support d'E/S</u>).
- 8. Réinstallez le capot arrière (voir Remplacement du capot arrière).
- 9. Reposez le cadre d'écran (voir Remplacement du cadre d'écran).
- 10. Réinstallez le capot du haut-parleur (voir Remplacement du capot du haut-parleur).
- 11. Réinstallez le capot décoratif (voir Remplacement du capot décoratif).
- 12. Réinstallez le lecteur optique (voir Remplacement du lecteur optique).
- 13. Réinstallez le socle inclinable de l'ordinateur (voir Réinstallation du socle inclinable de l'ordinateur).
- 14. Réinstallez le cache d'E/S (voir Remplacement du cache d'E/S).
- PRÉCAUTION : Avant d'allumer l'ordinateur, remettez toutes les vis et assurez-vous de ne laisser aucune vis non fixée à l'intérieur de l'ordinateur. Vous risqueriez d'endommager l'ordinateur.

15. Branchez l'ordinateur et les périphériques sur leur prise secteur, puis allumez-les.

#### Socle de l'ordinateur Guide technique Dell™ Inspiron™ One 19

- Retrait du socle de l'ordinateur
- <u>Réinstallation du socle inclinable de l'ordinateur</u>
- AVERTISSEMENT : Avant toute intervention à l'intérieur de votre ordinateur, consultez les consignes de sécurité livrées avec celui-ci. Pour plus d'informations sur les meilleures pratiques en matière de sécurité, consultez la page Regulatory Compliance (Conformité à la réglementation) à l'adresse suivante : www.dell.com/regulatory\_compliance.
- △ PRÉCAUTION : Seul un technicien d'entretien agréé devrait effectuer les réparations sur votre ordinateur. Les dommages causés par des interventions de maintenance non autorisées par Dell™ ne sont pas couverts par votre garantie.
- △ PRÉCAUTION : Pour éviter une décharge électrostatique, mettez-vous à la terre à l'aide d'un bracelet antistatique ou en touchant une surface métallique non peinte (par exemple un connecteur de l'ordinateur).

## Retrait du socle de l'ordinateur

- 1. Suivez les procédures décrites dans la section Avant de commencer.
- 2. Retirez le cache d'E/S (voir Retrait du cache d'E/S).
- 3. Retirez les quatre vis qui fixent le socle à l'ordinateur.
- 4. Soulevez et retirez le socle de l'ordinateur.

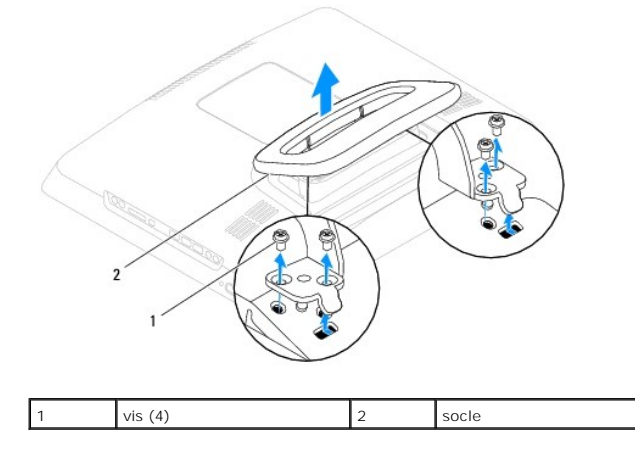

## Réinstallation du socle inclinable de l'ordinateur

- 1. Suivez les procédures décrites dans la section Avant de commencer.
- 2. Alignez les trous de fixation des vis situés sur le socle avec ceux de l'ordinateur.
- 3. Remettez les quatre vis qui fixent le socle à l'ordinateur.
- 4. Réinstallez le cache d'E/S (voir Remplacement du cache d'E/S).
- PRÉCAUTION : Avant d'allumer l'ordinateur, remettez toutes les vis et assurez-vous de ne laisser aucune vis non fixée à l'intérieur de l'ordinateur. Vous risqueriez d'endommager l'ordinateur.
- 5. Branchez l'ordinateur et les périphériques sur leur prise secteur, puis allumez-les.

## Carte système

Guide technique Dell™ Inspiron™ One 19

- Retrait de la carte système
- Réinstallation de la carte système
- Entrée du numéro de série dans le BIOS
- AVERTISSEMENT : Avant toute intervention à l'intérieur de votre ordinateur, consultez les consignes de sécurité livrées avec celui-ci. Pour plus d'informations sur les meilleures pratiques en matière de sécurité, consultez la page Regulatory Compliance (Conformité à la réglementation) à l'adresse suivante : www.dell.com/regulatory\_compliance.
- △ PRÉCAUTION : Seul un technicien d'entretien agréé devrait effectuer les réparations sur votre ordinateur. Les dommages causés par des interventions de maintenance non autorisées par Dell™ ne sont pas couverts par votre garantie.
- A PRÉCAUTION : Pour éviter une décharge électrostatique, mettez-vous à la terre à l'aide d'un bracelet antistatique ou en touchant une surface métallique non peinte (par exemple un connecteur de l'ordinateur).

∧ PRÉCAUTION : Saisissez les composants et les cartes par leurs bords et évitez de toucher les broches et les contacts.

La puce de BIOS sur la carte système contient le numéro de service, qui est également visible sur une étiquette à code-barres sur l'ordinateur. Le kit de remplacement de la carte système inclut un CD sur lequel figure un utilitaire de transfert du numéro de service vers la carte système de rechange.

## Retrait de la carte système

- 1. Suivez les procédures décrites dans la section Avant de commencer.
- 2. Retirez le cache d'E/S (voir Retrait du cache d'E/S).
- 3. Retirez le socle de l'ordinateur (voir Retrait du socle de l'ordinateur).
- 4. Retirez le lecteur optique (voir Retrait du lecteur optique).
- 5. Retirez le capot décoratif (voir <u>Retrait du capot décoratif</u>).
- 6. Retirez le capot du haut-parleur (voir Retrait du capot du haut-parleur).
- 7. Retirez le cadre d'écran (voir Retrait du cadre de l'écran).
- 8. Retirez le capot arrière (voir Retrait du capot arrière).
- 9. Retirez le support d'E/S (voir Retrait du support d'E/S).
- 10. Retirez la protection arrière en métal (voir <u>Retrait de la protection arrière en métal</u>).
- 11. Retirez l'inverseur (voir Retrait de l'inverseur).
- 12. Retirez la protection de la carte système (voir <u>Retrait de la protection de la carte système</u>).
- 13. Retirez le ou les modules de mémoire (voir <u>Retrait du ou des module(s) de mémoire</u>).
- 14. Retirez la mini-carte (voir la section Retrait de la mini-carte).
- 15. Retirez la pile bouton (voir Retrait de la pile bouton).
- 16. Retirez le dissipateur de chaleur du processeur (voir Retrait du dissipateur de chaleur du processeur).
- 17. Retirez le processeur (voir Retrait du processeur).

**REMARQUE :** Notez le cheminement du câblage avant d'enlever les câbles de la carte système.

- 18. Débranchez tous les câbles connectés à la carte système.
- 19. Retirez les quatre vis qui fixent la carte système au châssis.

20. Enlevez la carte système du châssis.

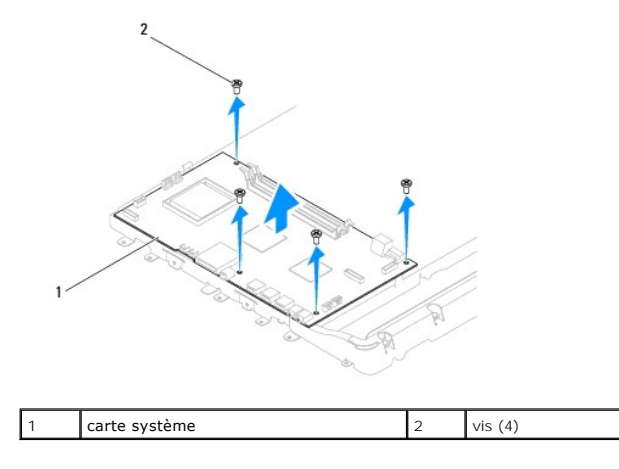

## Réinstallation de la carte système

- 1. Suivez les procédures décrites dans la section Avant de commencer.
- 2. Alignez les trous de vis de la carte système avec ceux du châssis.
- 3. Remettez en place les quatre vis qui fixent la carte système au châssis.
- 4. Branchez tous les câbles sur la carte système.
- 5. Remettez en place le processeur (voir <u>Remplacement du processeur</u>)
- 6. Réinstallez le dissipateur de chaleur du processeur (voir Réinstallation du dissipateur de chaleur du processeur).
- 7. Remettez la pile bouton (voir Remise en place de la pile bouton).
- 8. Réinstallez la mini-carte (voir la section Remplacement de la mini-carte).
- 9. Remettez le ou les modules de mémoire (voir Remplacement du ou des modules de mémoire).
- 10. Réinstallez la protection de la carte système (voir Remplacement de la protection de la carte système).
- 11. Remettez en place l'inverseur (voir Remise en place de l'inverseur).
- 12. Réinstallez la protection arrière en métal (voir Réinstallation de la protection arrière en métal).
- 13. Réinstallez le support d'E/S (voir <u>Réinstallation du support d'E/S</u>).
- 14. Réinstallez le capot arrière (voir Remplacement du capot arrière).
- 15. Remettez le cadre d'écran (voir Remplacement du cadre d'écran).
- 16. Réinstallez le capot du haut-parleur (voir Remplacement du capot du haut-parleur).
- 17. Réinstallez le capot décoratif (voir Remplacement du capot décoratif).
- 18. Réinstallez le lecteur optique (voir Remplacement du lecteur optique).
- 19. Réinstallez le socle inclinable de l'ordinateur (voir Réinstallation du socle inclinable de l'ordinateur).
- 20. Réinstallez le cache d'E/S (voir Remplacement du cache d'E/S).
- PRÉCAUTION : Avant d'allumer l'ordinateur, remettez toutes les vis et assurez-vous de ne laisser aucune vis non fixée à l'intérieur de l'ordinateur. Vous risqueriez d'endommager l'ordinateur.

21. Allumez l'ordinateur.

REMARQUE : Après la réinstallation de la carte système, entrez le numéro de série de l'ordinateur dans le BIOS de la nouvelle carte système.

22. Entrez le numéro de série (voir Entrée du numéro de série dans le BIOS).

## Entrée du numéro de série dans le BIOS

- 1. Allumez l'ordinateur.
- 2. Appuyez sur <F2> pendant l'autotest de démarrage (POST) pour entrer dans le programme de configuration du système.
- 3. Accédez à l'onglet principal et saisissez le numéro de série dans le champ Définir le numéro de série.

## Utilitaire de configuration du système

Guide technique Dell™ Inspiron™ One 19

- Présentation générale
- Effacement des mots de passe oubliés et des paramètres CMOS
- Flashage du BIOS

## **Présentation générale**

La configuration du système permet de :

- 1 Modifier les informations de configuration du système après l'ajout, la modification ou le retrait d'un composant matériel de votre ordinateur.
- 1 Modifier ou configurer une option sélectionnable par l'utilisateur, telle que son mot de passe.
- 1 Connaître la quantité de mémoire disponible ou définir le type de disque dur installé.

PRÉCAUTION : Si vous n'êtes pas un utilisateur expérimenté, ne modifiez pas les valeurs définies dans ce programme. Certaines modifications peuvent empêcher l'ordinateur de fonctionner correctement.

🌠 REMARQUE : Avant de modifier la configuration du système, notez les informations affichées afin de pouvoir vous y reporter ultérieurement.

## Accès à l'utilitaire de configuration du système

- 1. Mettez l'ordinateur sous tension (ou redémarrez-le).
- 2. Lorsque le logo bleu DELL™ apparaît à l'écran, attendez que l'invite F2 soit affichée à l'écran, puis appuyez immédiatement sur <F2>.
  - REMARQUE : L'invite F2 indique que le clavier a été initialisé. Cette invite peut s'afficher très rapidement. Vous devez donc être attentif et vous tenir prêt à appuyer sur <F2>. Si vous appuyez sur <F2> avant d'y être invité, votre frappe n'aura aucun effet. Si vous attendez trop longtemps et que le logo du système d'exploitation apparaît, patientez jusqu'à ce que le Bureau de Microsoft® Windows® s'affiche. Éteignez ensuite l'ordinateur (voir <u>Mise hors tension de l'ordinateur</u>), puis réessayez.

#### Écrans de configuration du système

Г

L'écran de configuration du système affiche les informations de configuration en cours ou modifiables. Les informations affichées sur l'écran sont regroupées en trois zones : les éléments de la configuration, l'écran d'aide actif et les fonctions des touches.

| Setup I tem (Éléments de la configuration) : ce champ apparaît sur le côté<br>gauche de la fenêtre de configuration du système. Il s'agit d'une liste<br>déroulante qui contient les fonctions qui définissent la configuration de<br>votre ordinateur, y compris le matériel installé et les fonctions d'économie<br>d'énergie et de sécurité. | Help Screen (Écran d'aide) : ce champ apparaît sur le côté droit de la fenêtre<br>de configuration du système. Il contient des informations relatives à chaque<br>option figurant dans la zone Setup Item (Éléments de la configuration). Il<br>permet de visualiser des informations concernant l'ordinateur et de modifier<br>les paramètres en cours. |
|----------------------------------------------------------------------------------------------------|----------------------------------------------------------------------------------------------------|
| Utilisez les touches fléchées vers le haut et vers le bas pour faire défiler cette liste. Lorsqu'une option est surlignée, l'écran d'aide affiche plus d'informations concernant cette option et les paramètres disponibles.                                                                                                    | Appuyez sur les touches haut et bas pour mettre en évidence une option.<br>Appuyez sur <entrée> pour activer la sélection et revenir aux Éléments de la<br/>configuration.</entrée>                                                                                                    |
|                                                                                                    | REMARQUE : Les paramètres répertoriés dans Éléments de la configuration<br>ne sont pas tous modifiables.                                                                                                    |
| Key Functions (Fonctions des touches) : ce champ apparaît sous le champ Ée de configuration active.                                                                                                    | cran d'aide. Il répertorie les touches disponibles et leur fonction dans la zone                                                                                                    |

## System Setup Options (Options du programme de configuration du système)

REMARQUE : Selon l'ordinateur et les périphériques installés, les éléments qui apparaissent dans cette section peuvent ne pas s'afficher ou s'afficher de manière légèrement différente.

| System Info (Infos système)         |                                                                |  |  |  |
|-------------------------------------|----------------------------------------------------------------|--|--|--|
| System (Système)                    | Affiche le nom du système                                      |  |  |  |
| BIOS Version (Version du BIOS)      | Affiche le numéro de version du BIOS.                          |  |  |  |
| Service Tag (Numéro de série)       | Affiche le numéro de série de l'ordinateur lorsqu'il y en a un |  |  |  |
| Processor Type (Type du processeur) | Affiche les informations du processeur                         |  |  |  |

| L2 Cache (Cache L2)                                                                                                    | Arriche la tallie de la memoire cache L2                                                                                                    |
|----------------------------------------------------------------------------------------------------|----------------------------------------------------------------------------------------------------|
| Memory Speed (Eréguence de la mémoire)                                                                                                    |                                                                                                    |
| Memory Channel Mode (Mode canal de la mémorre)                                                                                                    | Indique si la mémoire est en mode canal simple ou double                                                                                                    |
| Memory Type (Type de mémoire)                                                                                                    | Indique le type de mémoire installée                                                                                                    |
| nemory rype (rype de memorre)                                                                                                    |                                                                                                    |
|                                                                                                    |                                                                                                    |
| Main (Groupe principal)                                                                                                    | Affiche le numéro de série de l'ordinateur lorsqu'il y en a un                                                                                                    |
| numéro de série)                                                                                                    | Affiche un champ pour coloir le pumére de cérie monuellement largque le pumére de cérie est abcent                                                                                                    |
| Suctor Time (Hours quetère)                                                                                                    | Affiche l'heure actuelle au format blimmiss                                                                                                    |
| System Date (Date systeme)                                                                                                    | Affiche la date actuelle au format ii/mm/aa                                                                                                    |
| SATA-0 (SATA-0)                                                                                                    | Affiche le lecteur SATA relié au connecteur SATA-0.                                                                                                    |
| SATA-1 (SATA-1)                                                                                                    | Affiche le lecteur SATA relié au connecteur SATA-1.                                                                                                    |
| SATA-2 (SATA-2)                                                                                                    | Affiche le lecteur SATA relié au connecteur SATA-2.                                                                                                    |
| Halt on Error (Interruption pour erreur)                                                                                                    | Enable (Activé) ou Disabled (Désactivé) (par défaut : Activé)                                                                                                    |
| Halt on Error (Erreurs clavier)                                                                                                    | Affiche les erreurs clavier lorsqu'il est paramétré sur Signaler<br>Par défaut : Signaler                                                                                                    |
| Fan Errors (Erreurs de ventilateur)                                                                                                    | Affiche les ervers de ventilateur lorsqu'il est paramétré sur Signaler<br>Par défaut : Signaler                                                                                                    |
|                                                                                                    |                                                                                                    |
| Advanced (Avancé)                                                                                                    |                                                                                                    |
| CPU Information (Informations relatives au CPU)                                                                                                    | <ul> <li>Max CPUID Value Limit (Limiter la valeur CPUID maximale) : Enabled (Activé) ; Disabled (Désactivé)</li> <li>(par défaut : Désactivé)</li> <li>Execute Disable Bit (Bit Désactiver l'exécution) : Enabled (Activé) ; Disabled (Désactivé) (par défaut : Activé)</li> </ul>                                                                                                    |
| Integrated Graphics Configuration<br>(Configuration graphique intégrée)                                                                                                    | <ol> <li>Initiate Graphic Adapter (Initialiser l'adaptateur graphique) : PEG/PCI (PEG/PCI)</li> <li>Video Memory Size (Taille de la mémoire vidéo) : 32 MB (32 Mo)</li> <li>DVMT Mode Select (Sélectionner le mode DVMT) : DVMT Mode (Mode DVMT)</li> <li>DVMT/FIXED Memory (Mémoire DVMT/FIXE) : 256 MB (256 Mo)</li> </ol>                                                                                                    |
| Integrated Peripherals Configuration<br>(Configuration des périphériques intégrés)                                                                                                   | <ul> <li>ATA/IDE configuration (Configuration ATA/IDE) : Disabled (Désactivé) ; Compatible (Compatible) ;<br/>Enhanced (Amélioré) (par défaut : Amélioré)</li> <li>USB Functions (Fonctions USB) : Enabled (Activé) ou Disabled (Désactivé) (par défaut : Activé)</li> <li>USB Storage Function (Fonction de stockage USB) : Enabled (Activé) ou Disabled (Désactivé) (par défaut : Activé)</li> <li>Audio Controller (Contrôleur audio) : Enabled (Activé) ou Disabled (Désactivé) (par défaut : Activé)</li> <li>Audio Controller (Contrôleur audio) : Enabled (Activé) ou Disabled (Désactivé) (par défaut : Activé)</li> <li>Integrated NIC (NIC intégré) : Enabled (Activé) ou Disabled (Désactivé) (par défaut : Activé)</li> <li>LAN Boot ROM (ROM de démarrage de réseau local) : Enabled (Activé) ou Disabled (Désactivé) (par défaut : Activé)</li> <li>1394/Card Reader (Lecteur de carte/1934) : Enabled (Activé) ou Disabled (Désactivé) (par défaut : Activé)</li> <li>Onboard Serial Port (Port série intégré) : 378/IRQ4 (378/IRQ7)</li> <li>Parallel Port Mode (Mode port parallèle) : SPP (SPP)</li> </ul> |
| Bootup Num-Lock (Verrouillage numérique au démarrage)                                                                                                    | On (Allumé) ou Off (Éteint) (par défaut : Allumé)                                                                                                    |
| Quick Boot (Démarrage rapide)                                                                                                    | Enabled (Activé) ou Disabled (Désactivé) (par défaut : Activé)                                                                                                    |
| Power Management Features (Fonctions de gestion de puissance)                                                                                                    |                                                                                                    |
| Suspend mode (Mode Suspension)                                                                                                    | Définit le type de suspension<br>Par défaut : S3                                                                                                    |
| USB Wakeup From S3 (Réveil USB à partir de S3)                                                                                                    | Enabled (Activé) ou Disabled (Désactivé) (par défaut : Activé)                                                                                                    |
| Restore on AC Power Loss (Restauration                                                                                                    | Off (Éteint), On (Allumé) ou Last (Dernier) (par défaut : Éteint)                                                                                                    |
| suite a des pertes d'alimentation en CA)                                                                                                    | Enabled (Activé) ou Disabled (Désactivé) (par défaut : Désactivé)                                                                                                    |
| Low Power Mode (Mode Faible consommation)                                                                                                    |                                                                                                    |
| Suite a des pertes d'alimentation en CA)<br>Low Power Mode (Mode Faible consommation)<br>Resume On LAN (Reprendre sur le réseau<br>local)                                            | Enabled (Activé) ou Disabled (Désactivé) (par défaut : Désactivé)                                                                                                    |
| Suite a des pertes d'alimentation en CA)<br>Low Power Mode (Mode Faible consommation)<br>Resume On LAN (Reprendre sur le réseau<br>local)<br>Resume On RTC Alarm (Reprendre sur RTC) | Enabled (Activé) ou Disabled (Désactivé) (par défaut : Désactivé)<br>Enabled (Activé) ou Disabled (Désactivé) le RTC pour générer un événement de réveil (par défaut :<br>Désactivé)                                                                                                    |
| Suite a des pertes d'alimentation en CA)<br>Low Power Mode (Mode Faible consommation)<br>Resume On LAN (Reprendre sur le réseau<br>local)<br>Resume On RTC Alarm (Reprendre sur RTC) | Enabled (Activé) ou Disabled (Désactivé) (par défaut : Désactivé)<br>Enabled (Activé) ou Disabled (Désactivé) le RTC pour générer un événement de réveil (par défaut :<br>Désactivé)                                                                                                    |

| -                                                                       | -                                                                                                    |
|-------------------------------------------------------------------------|----------------------------------------------------------------------------------------------------|
| Supervisor Password (Mot de passe de superviseur)                       | Status of supervisor password installed (État du mot de passe de superviseur installé)                                                                                                    |
| User Password (Mot de passe d'utilisateur)                              | Status of user password installed (État du mot de passe d'utilisateur installé)                                                                                                    |
| Change Supervisor Password (Modifier le<br>mot de passe de superviseur) | Permet de définir un mot de passe de superviseur                                                                                                    |
| Change User Password (Modifier le mot de passe d'utilisateur)           | Permet de définir un mot de passe d'utilisateur                                                                                                    |
| Boot Menu Security (Sécurité du menu de démarrage)                      | Enabled (Activé) ou Disabled (Désactivé) (par défaut : Activé)                                                                                                    |
| Boot (Démarrage)                                                        |                                                                                                    |
| 1st Boot Device (ler périphérique                                       | Précise la séquence d'amorçage depuis les périphériques disponibles.                                                                                                    |
| (a'amorçage)                                                            | Removable (Amovible) ; SATA (SATA) ; USB (USB) ; CD/DVD (CD/DVD) ; Network (Réseau) ; Disabled (Désactivé) (par défaut : Amovible)                                                                                      |
| 2nd Boot Device (2ème périphérique                                      | Précise la séquence d'amorçage depuis les périphériques disponibles.                                                                                                    |
| d'amorçağe)                                                             | Removable (Amovible) ; SATA (SATA) ; USB (USB) ; CD/DVD (CD/DVD) ; Network (Réseau) ; Disabled (Désactivé) (par défaut : SATA)                                                                                          |
| 3rd Boot Device (3ème périphérique                                      | Précise la séquence d'amorçage depuis les périphériques disponibles.                                                                                                    |
| d'amorçage)                                                             | Removable (Amovible) ; USB (SATA) ; USB (USB) ; CD/DVD (CD/DVD) ; Network (Réseau) ; Disabled (Désactivé) (par défaut : USB)                                                                                            |
| 4th Boot Device (4ème périphérique                                      | Précise la séquence d'amorçage depuis les périphériques disponibles.                                                                                                    |
| a'amorçage)                                                             | Removable (Amovible) ; CD/DVD (SATA) ; USB (USB) ; CD/DVD (CD/DVD) ; Network (Réseau) ; Disabled (Désactivé) (par défaut : CD/DVD)                                                                                      |
| Sth Boot Device (5ème périphérique                                      | Précise la séquence d'amorçage depuis les périphériques disponibles.                                                                                                    |
| (a'amorçage)                                                            | Removable (Amovible) ; USB (SATA) ; USB (USB) ; CD/DVD (CD/DVD) ; Network (Réseau) ; Disabled (Désactivé) (par défaut : Réseau)                                                                                         |
| Removable Drives (Lecteurs amovibles)                                   | Précise la séquence d'amorçage prioritaire du périphérique depuis les lecteurs amovibles disponibles                                                                                                    |
| Hard Disk Drives (Disques durs)                                         | Précise la séquence d'amorçage prioritaire du périphérique depuis les disques durs disponibles                                                                                                    |
| USB Drives (Lecteurs USB)                                               | Précise la séquence d'amorçage prioritaire du périphérique depuis les lecteurs USB                                                                                                    |
| CD/DVD Drives (Lecteurs de CD/DVD)                                      | Précise la séquence d'amorçage prioritaire du périphérique depuis les lecteurs CD/DVD disponibles                                                                                                    |
| Network Drives (Lecteurs réseau)                                        | Précise la séquence d'amorçage prioritaire du périphérique depuis les lecteurs réseau disponibles                                                                                                    |
|                                                                         |                                                                                                    |
| Exit (Quitter)                                                          |                                                                                                    |
| Exit Options (Options de sortie)                                        | Propose les options save Changes and Exit (Enregistrer les modifications et quitter), Discard Changes<br>and Exit (Annuler les modifications et quitter) et Load Default Setting (Charger les paramètres par<br>défaut) |

## Boot Sequence (Séquence d'amorçage)

Cette fonction permet de modifier la séquence de démarrage des périphériques.

#### Boot Options (Options d'amorçage)

- 1 Hard Drive (Disque dur) : l'ordinateur tente de démarrer à partir du disque dur principal. Si aucun système d'exploitation n'est installé sur le disque dur, l'ordinateur génère un message d'erreur.
- 1 CD/DVD Drive (Lecteur CD/DVD) : l'ordinateur tente de démarrer à partir du lecteur CD/DVD. Si le lecteur ne contient aucun CD/DVD ou si le CD/DVD ne contient pas de système d'exploitation, l'ordinateur génère un message d'erreur.
- USB Flash Device (Périphérique Flash USB) : insérez l'unité de stockage dans un port USB et redémarrez l'ordinateur. Lorsque le message F12 = Boot Menu (F12 = Menu d'amorçage) s'affiche en bas à droite de l'écran, appuyez sur <F12>. Le BIOS détecte le périphérique et ajoute l'option Flash USB au menu d'amorçage.

REMARQUE : Pour démarrer sur un périphérique USB, celui-ci doit être amorçable. Pour vérifier que tel est bien le cas, consultez la documentation du périphérique.

## Changing Boot Sequence for the Current Boot (Modification de la séquence d'amorçage pour le démarrage en cours)

Vous pouvez utiliser cette fonction pour modifier la séquence d'amorçage actuelle, par exemple, pour amorcer à partir du lecteur CD/DVD et exécuter Dell Diagnostics sur le support *Drivers and Utilities* (Pilotes et utilitaires). Lorsque les tests sont terminés, la séquence d'amorçage précédente est restaurée.

1. Si vous démarrez à partir d'un périphérique USB, reliez-le à un connecteur USB.

- 2. Mettez l'ordinateur sous tension (ou redémarrez-le).
- 3. Lorsque le message F12 = Boot Menu (F12 = Menu d'amorçage) s'affiche en bas à droite de l'écran, appuyez sur <F12>.

Si vous n'avez pas appuyé sur la touche assez vite, le logo du système d'exploitation apparaît. Attendez jusqu'à ce que le bureau Microsoft ® Windows® s'affiche. puis arrêtez l'ordinateur et réessayez.

Le menu Boot Device (Périphérique d'amorçage) s'affiche. Il répertorie tous les périphériques d'amorçage disponibles.

4. À partir du menu Boot Device (Périphérique d'amorçage), choisissez le périphérique de démarrage désiré.

Par exemple, si vous démarrez l'ordinateur à partir d'une clé de mémoire USB, sélectionnez USB Flash Device (Périphérique Flash USB) et appuyez sur <Entrée>.

REMARQUE : Pour démarrer sur un périphérique USB, celui-ci doit être amorçable. Pour vérifier que c'est bien le cas, consultez la documentation du périphérique.

#### Modification de la séquence d'amorçage pour tous les prochains redémarrages

- 1. Accédez à l'utilitaire de configuration du système (voir Accès à l'utilitaire de configuration du système).
- 2. Utilisez les touches fléchées pour mettre en surbrillance l'option de menu Boot (Amorçage), puis appuyez sur < Entrée> pour accéder au menu.

**REMARQUE :** Notez la séquence d'amorçage utilisée au cas où vous auriez besoin de la restaurer.

- 3. Appuyez sur les touches fléchées vers le haut et vers le bas pour faire défiler la liste de périphériques.
- 4. Appuyez sur les touches plus (+) ou moins (-) pour modifier la priorité d'amorçage des périphériques.

# Clearing Forgotten Passwords and CMOS Settings (Effacement des mots de passe oubliés et des paramètres CMOS)

- AVERTISSEMENT : Avant de commencer une procédure de cette section, suivez les consignes de sécurité fournies avec votre ordinateur.
- AVERTISSEMENT : L'ordinateur doit être débranché de la prise secteur avant d'effacer les paramètres CMOS.
- PRÉCAUTION : Seul un technicien d'entretien agréé devrait effectuer les réparations sur votre ordinateur. Les dommages causés par des interventions de maintenance non autorisées par Dell™ ne sont pas couverts par votre garantie.
- △ PRÉCAUTION : Pour éviter une décharge électrostatique, mettez-vous à la terre à l'aide d'un bracelet antistatique ou en touchant une surface métallique non peinte (par exemple un connecteur de l'ordinateur).
- 1. Suivez les procédures décrites dans la section Avant de commencer.
- REMARQUE : L'ordinateur doit être débranché de la prise secteur avant d'effacer les paramètres CMOS.
- 2. Retirez la protection de la carte système (voir <u>Retrait de la protection de la carte système</u>)
- 3. Localisez le connecteur CMOS (CMOS1) à 3 broches sur la carte système (voir Composants de la carte système).
- 4. Retirez le cavalier à 2 broches des broches 2 et 3, puis insérez-le dans les broches 1 et 2.

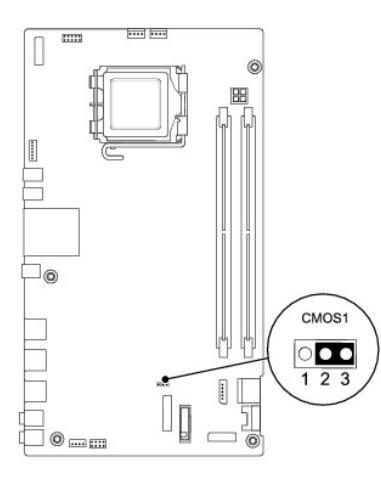

- 5. Attendez environ 5 secondes pour supprimer les paramètres CMOS.
- 6. Retirez le cavalier à 2 broches des broches 1 et 2, puis insérez-le dans les broches 2 et 3.
- 7. Réinstallez la protection de la carte système (voir Remplacement de la protection de la carte système).
- A PRÉCAUTION : Avant d'allumer l'ordinateur, remettez toutes les vis et assurez-vous de ne laisser aucune vis non fixée à l'intérieur de l'ordinateur. Vous risqueriez d'endommager l'ordinateur.
- 8. Branchez l'ordinateur et les périphériques sur les prises électriques, puis allumez-les.

## Flashage du BIOS

- 1. Allumez l'ordinateur.
- 2. Allez sur le site de support technique de Dell à l'adresse support.dell.com.
- 3. Cliquez sur Pilotes et téléchargements -> Choisissez un modèle.
- 4. Sélectionnez le type de produit dans la liste Gamme.
- 5. Sélectionnez le nom de la gamme dans la liste Type de produit.
- 6. Sélectionnez le numéro de modèle du produit dans la liste Modèle de produit.

REMARQUE : Si vous n'avez pas sélectionné le bon modèle et que vous souhaitez recommencer, cliquez sur Recommencer dans le coin supérieur gauche du menu.

- 7. Cliquez sur Confirmer.
- 8. Une liste de résultats s'affiche à l'écran. Cliquez sur BIOS.
- 9. Cliquez sur **Télécharger maintenant** pour télécharger le fichier. La fenêtre **Téléchargement de fichier** apparaît.
- 10. Cliquez sur Enregistrer pour enregistrer le fichier sur le bureau de votre ordinateur. Le fichier se télécharge sur votre bureau.
- Cliquez sur Fermer lorsque la fenêtre Téléchargement terminé apparaît. L'icône du fichier apparaît sur votre bureau, elle a le même nom que le fichier de mise à jour du BIOS téléchargé.
- 12. Double-cliquez sur l'icône du fichier sur le bureau et suivez les instructions à l'écran.

#### **Présentation technique** Guide technique Dell™ Inspiron™ One 19

- <u>Vue intérieure de votre Inspiron One</u>
   <u>Composants de la carte système</u>

- AVERTISSEMENT : Avant toute intervention à l'intérieur de votre ordinateur, consultez les consignes de sécurité livrées avec celui-ci. Pour plus d'informations sur les meilleures pratiques en matière de sécurité, consultez la page Regulatory Compliance (Conformité à la réglementation) à l'adresse suivante : www.dell.com/regulatory\_compliance.
- △ PRÉCAUTION : Seul un technicien d'entretien agréé devrait effectuer les réparations sur votre ordinateur. Les dommages causés par des interventions de maintenance non autorisées par Dell™ ne sont pas couverts par votre garantie.
- △ PRÉCAUTION : Pour éviter une décharge électrostatique, mettez-vous à la terre à l'aide d'un bracelet antistatique ou en touchant une surface métallique non peinte (par exemple un connecteur de l'ordinateur).

## Vue intérieure de votre Inspiron One

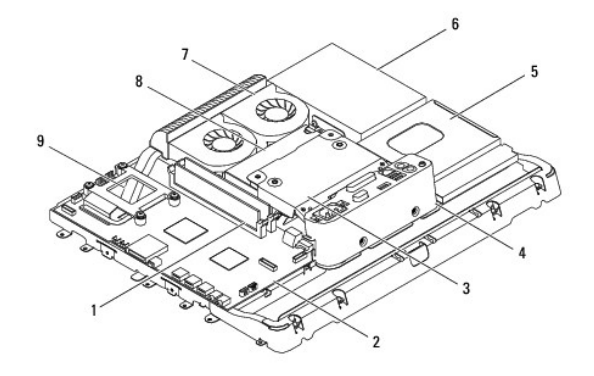

| 1 | module(s) de mémoire                  | 2 | carte système       |
|---|---------------------------------------|---|---------------------|
| 3 | protection arrière en métal           | 4 | support d'E/S       |
| 5 | protection du lecteur optique         | 6 | disque dur          |
| 7 | ventilateur du dissipateur de chaleur | 8 | bloc d'alimentation |
| 9 | dissipateur de chaleur du processeur  |   |                     |

## Composants de la carte système

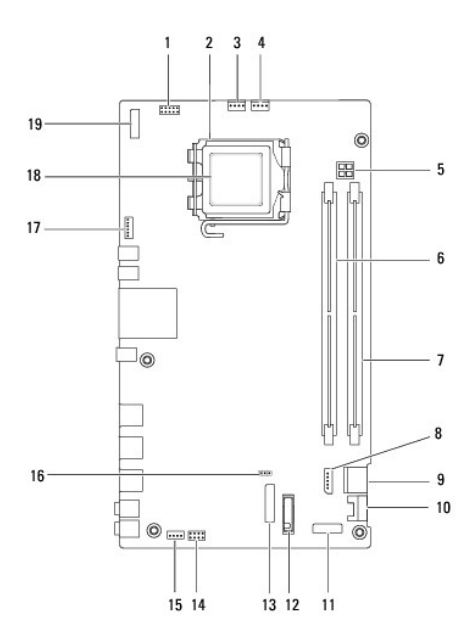

| 1  | connecteur de l'inverseur<br>(INV_CN1)                           | 2  | support du processeur                                            |
|----|------------------------------------------------------------------|----|------------------------------------------------------------------|
| 3  | connecteur du ventilateur du<br>dissipateur de chaleur (SYSFAN1) | 4  | connecteur du ventilateur du<br>dissipateur de chaleur (CPUFAN1) |
| 5  | prise d'alimentation P4<br>(PWR_CN1)                             | 6  | connecteur de module de<br>mémoire (DIMM1)                       |
| 7  | connecteur de module de<br>mémoire (DIMM2)                       | 8  | connecteur d'alimentation SATA<br>(SATAPWR1)                     |
| 9  | connecteur de lecteur SATA<br>(SATA1)                            | 10 | connecteur de lecteur SATA<br>(SATA2)                            |
| 11 | connecteur de panneau d'E/S 2<br>(RISER2)                        | 12 | support de pile (BT1)                                            |
| 13 | connecteur de panneau d'E/S 1<br>(RISER1)                        | 14 | connecteur du commutateur<br>d'alimentation (PWRSW1)             |
| 15 | connecteur des haut-parleurs<br>(SPKR1)                          | 16 | cavalier CMOS (CMOS1)                                            |
| 17 | connecteur de caméra<br>(CAM_CN1)                                | 18 | processeur                                                       |
| 19 | connecteur d'écran (LVDS1)                                       |    |                                                                  |

#### Guide technique Dell™ Inspiron™ One 19

**REMARQUE** : Une REMARQUE indique une information importante qui peut vous aider à mieux utiliser votre ordinateur.

△ PRÉCAUTION : Une PRÉCAUTION vous avertit d'un risque d'endommagement du matériel ou de perte de données et vous indique comment éviter le problème.

AVERTISSEMENT : Un AVERTISSEMENT indique un risque de dommage matériel, de blessure corporelle ou de mort.

#### Les informations de ce document sont sujettes à modification sans préavis. © 2009 Dell Inc. Tous droits réservés.

La reproduction de ce document de quelque manière que ce soit sans l'autorisation écrite de Dell Inc. est strictement interdite.

Marques utilisées dans ce document : .Dell, le logo DELL et Inspiron sont des marques de Dell Inc. ; Microsoft , Windows , Windows Vista et le logo du bouton Démarrer de Windows Vista sont des marques ou des marques déposées de Microsoft Corporation aux États-Unis et/ou dans d'autres pays.

D'autres marques et noms commerciaux peuvent être utilisés dans ce document pour faire référence aux entités se réclamant de ces marques et de ces noms, ou pour faire référence à leurs produits. Dell Inc. décline tout intérêt dans l'utilisation des marques déposées et des noms de marques ne lui appartenant pas.

Septembre 2009 Rév. A00